# ชุดฟึกทักษะ เรื่อง สร้างสรรค์มัลติมีเดียอีบุ๊คด้วยโปรแกรม DeskTop Author

FRIRD EDITION

# ชุดที่ 3 **โร้มสร้าวหนัวสือ** ชั้นมัธยมศึกษาปีที่ 5

รายวิชา เทคโนโลยีสารสนเทศ3 รหัส ง32202 กลุ่มสาระการเรียนรู้ การงานอาชีพและเทคโนโลยี โรงเรียนสตูลวิทยา สำนักงานขตพื้นที่การศึกษามัธยมศึกษา เขต16 สำนักงานคณะกรรมการการศึกษาขั้นพื้นฐาน กระทรวงศึกษาธิการ

**นายูลา ดาเลาะ** ตำแหน่ว ครู วิทยฐานะ ครูชำนาญการ

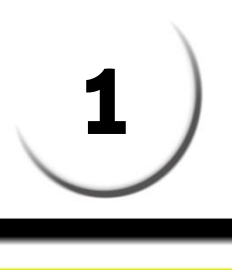

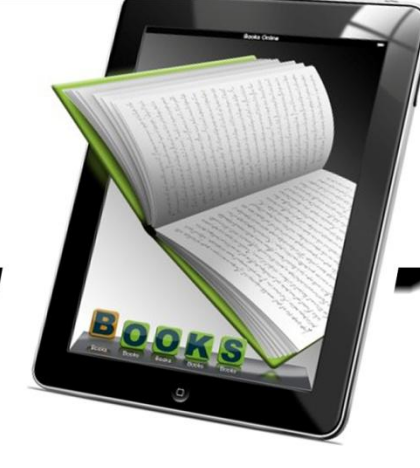

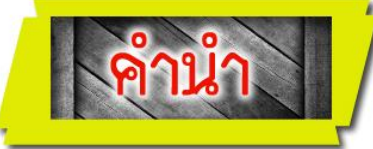

เอกสารชุดฝึกทักษะ หน่วยที่ 2 เรื่อง สร้างสรรค์มัลติมีเดียอีบุ๊คด้วยโปรแกรมDesktop Author ชุดที่ 3 เริ่มสร้างหนังสือ จัดทำขึ้นเพื่อประกอบการเรียนการสอนรายวิชาเทคโนโลยีสารสนเทศ รหัสวิชา ง32201 ชั้นมัธยมศึกษาปีที่ 5 กลุ่มสาระการเรียนรู้การงานอาชีพและเทคโนโลยี สาระเพิ่มเติม ซึ่งผู้สอนได้จัดทำ ขึ้นเพื่อมุ่งเน้นพัฒนานักเรียนที่เรียนอ่อนและส่งเสริมนักเรียนที่เรียนก่ง โดยให้นักเรียนได้เรียนรู้ด้วยตนเอง โดยมี ครูคอยดูและคอยแนะนำ นักเรียนศึกษาไปทีละชุดตามลำดับจนสามารถสร้างหนังสืออิเล็กทรอนิกส์ได้ ซอฟต์แวร์ ที่จะแนะนำให้นักเรียนได้ศึกษาเรียนรู้การสร้างสื่อมัลติมีเดียประเภทหนังสืออิเล็กทรอนิกส์ด้วยโปรแกรม Desktop Author

เอกสาร ชุดฝึกทักษะสร้างสรรค์มัลติมีเดียอีบุ๊คด้วยโปรแกรมDesktop Author หน่วยที่ 2 มีทั้งหมด 7 เล่ม ประกอบด้วย

ชุดที่ 1 ความรู้เบื้องต้นเกี่ยวกับหนังสืออิเล็กทรอนิกส์

ชุดที่ 2 รู้จักกับ Desktop Author

## ชุดที่ 3 เริ่มสร้างหนังสือ

ชุดที่ 4 ข้อความและมัลติมีเดีย ชุดที่ 5 ปุ่ม Buttons และการเชื่อมโยง ชุดที่ 6 การออกแบบข้อสอบ ชุดที่ 7 การบีบอัดเพื่อเผยแพร่ผลงาน

การศึกษาชุดฝึกทักษะ นักเรียนสามารถเรียนรู้ได้ด้วยตนเอง เน้นให้นักเรียนได้เรียนรู้ด้วยการปฏิบัติจริง ด้วยตนเองตามความสามารถของแต่ละบุคคล และมีการวัดผลประเมินผลด้วยวิธีการที่หลากหลายตามสภาพจริง โดยนักเรียนจะต้องศึกษาอย่างเป็นระบบและทำกิจกรรมเป็นขั้นตอนด้วยความซื่อสัตย์ ซึ่งจะส่งผลให้นักเรียนมี คุณลักษณะที่ดีต่อไป

ผู้สอนหวังเป็นอย่างยิ่งว่า ชุดฝึกทักษะเล่มนี้ จะเป็นส่วนหนึ่งของเครื่องมือที่จะช่วยให้นักเรียนเกิดการ เรียนรู้อย่างสมบูรณ์ มีประสิทธิภาพและเป็นประโยชน์แก่นักเรียนหรือผู้ที่สนใจ เพื่อเป็นพื้นฐานในการศึกษาเรื่อง อื่นๆ ได้เป็นอย่างดียิ่ง

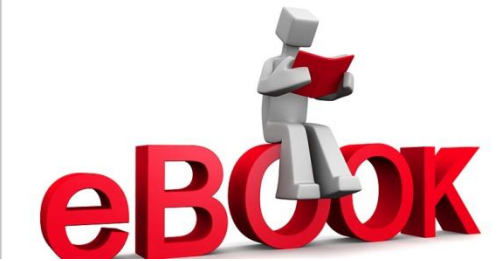

นายูลา ดาเลาะ

ชุดที่ 3 เรื่อง *เริ่มสร้างหนังส*ือ

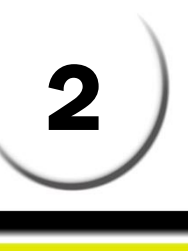

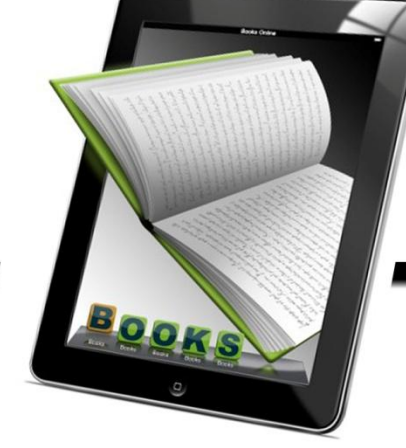

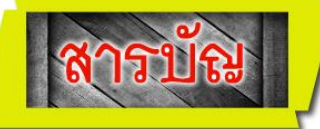

| เนื้อทา                               | หน้า |
|---------------------------------------|------|
| คำนำ                                  | 1    |
| สารบัญ                                | 2    |
| คำชี้แจงเกี่ยวกับชุดฝึกทักษะ          | 4    |
| คำแนะนำสำหรับครู                      | 5    |
| คำแนะนำสำหรับนักเรียน                 | 6    |
| ผลการเรียนรู้และจุดประสงค์การเรียนรู้ | 7    |
| แบบทดสอบก่อนเรียน ชุดที่ 3            | 8    |
| กระดาษคำตอบแบบทดสอบก่อนเรียน ชุดที่ 3 | 11   |
| กรอบเนื้อหา                           |      |
| เตรียมความพร้อมก่อนใช้งาน             | 13   |
| โฟลเดอร์และไฟล์ประกอบ                 | 14   |
| การกำหนดคุณสมบัติเบื้องต้น            | 14   |
| เริ่มสร้างหนังสือ                     | 17   |
| การแทรกภาพหน้าปก                      | 19   |
| การทำให้ปกโปร่งใส่                    | 20   |
| การเพิ่ม /ลบหน้ากระดาษ                | 22   |
| การใส่สีหน้ากระดาษ                    | 22   |
| การบันทึก /เปิดไฟล์หนังสืออีบุ๊ค      | 23   |
| กรอบกิจกรรม                           |      |
| กิจกรรมฝึกทักษะที่ 3.1                | 25   |
| กิจกรรมฝึกทักษะที่ 3.2                | 26   |
| กิจกรรมฝึกทักษะที่ 3.3                | 27   |
| แบบทดสอบหลังเรียน ชุดที่ 3            | 28   |
| กระดาษคำตอบแบบทดสอบหลังเรียน ชุดที่ 3 | 31   |
| บรรณานุกรม                            | 32   |

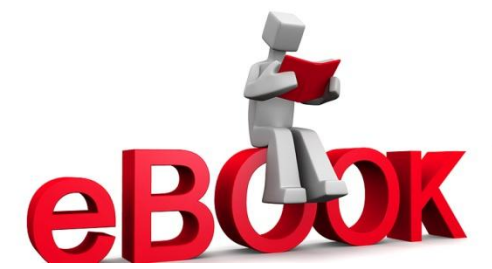

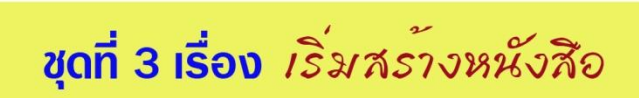

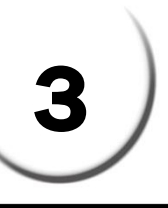

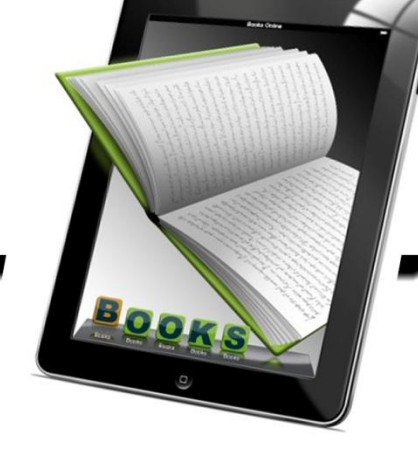

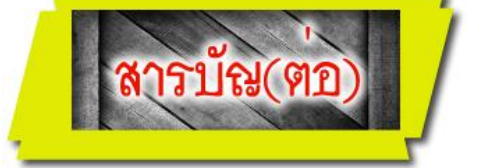

| เนื้อหา                        | หน้า |
|--------------------------------|------|
| ภาคผนวก                        |      |
| เฉลยแบบทดสอบก่อนเรียน ชุดที่ 3 | 34   |
| เฉลยกิจกรรมฝึกทักษะที่ 3.1.    | 35   |
| เฉลยกิจกรรมฝึกทักษะที่ 3.2     | 36   |
| เฉลยกิจกรรมฝึกทักษะที่ 3.3     | 37   |
| เฉลยแบบทดสอบหลังเรียน ชุดที่ 3 | 39   |

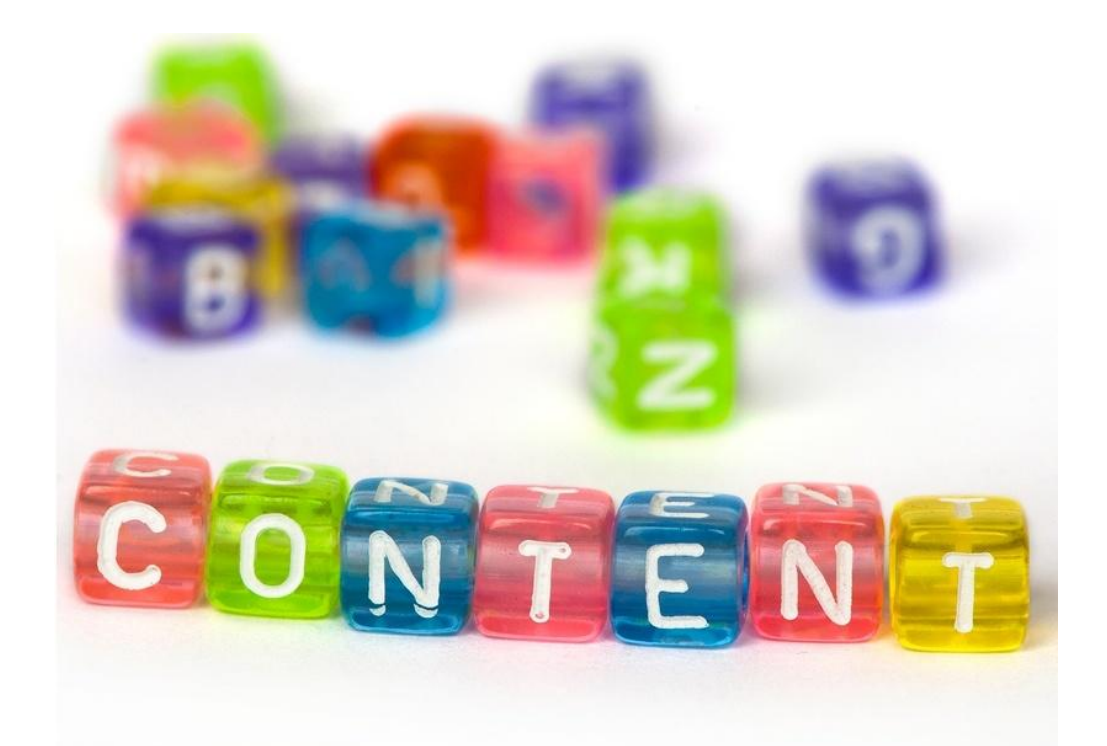

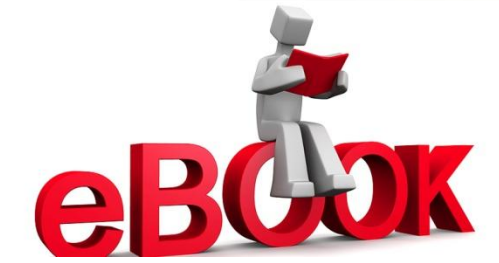

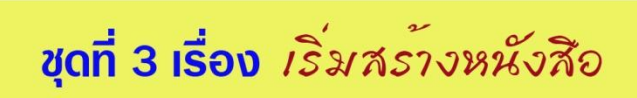

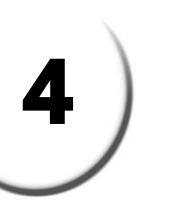

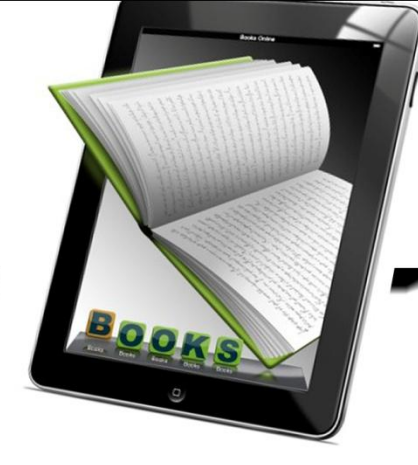

# คำชี้แจงเกี่ยวกับชุดฝึกทักษะ

เอกสารชุดฝึกทักษะ **หน่วยที่2 เรื่อง**สร้างสรรค์มัลติมีเดียอีบุ๊คด้วยโปรแกรม Desktop Author **ชุดที่ 3 เริ่มสร้างหนังสือ** เล่มนี้ ใช้ประกอบการจัดกิจกรรมการเรียนการสอนนักเรียนชั้นมัธยมศึกษาปี ที่ 5 โรงเรียนสตูลวิทยา โดยมีขั้นตอนการจัดกิจกรรมการเรียนรู้ ดังนี้

- 1.นักเรียนอ่านคำชี้แจงการใช้ชุดฝึกทักษะให้เข้าใจ
- 2.นักเรียนศึกษาขอบข่ายของเนื้อหา สาระสำคัญ และจุดประสงค์การเรียนรู้
- นักเรียนทำแบบทดสอบก่อนเรียนเพื่อตรวจสอบความรู้พื้นฐาน
- นักเรียนศึกษาเนื้อหาสาระโดยละเอียดทีละเรื่องตามลำดับและทำกิจกรรมท้ายเรื่อง
- 5.ทำแบบทดสอบหลังเรียนเพื่อตรวจสอบความก้าวหน้าหลังเรียน

# เกณฑ์น่านการประเมิน

- 1.นักเรียนต้องได้คะแนนประเมินตนเองหลังเรียนไม่ต่ำกว่าร้อยละ 80
- 2.ถ้าได้คะแนนไม่ถึงร้อยละ 80 ให้กลับไปทบทวนความรู้เพิ่มเติม จนกว่าจะได้คะแนนไม่ต่ำกว่า ร้อยละ 80
- 3.นักเรียนต้องได้คะแนนแบบฝึกกิจกรรมที่ 3.1 กิจกรรมที่ 3.2 และกิจกรรมที่ 3.3 รวมแล้ว ไม่น้อยกว่าร้อยละ 80

ชุดฝึกทักษะชุดนี้ใช้เวลาในการศึกษาและปฏิบัติกิจก**ธรช**ั่วโมง

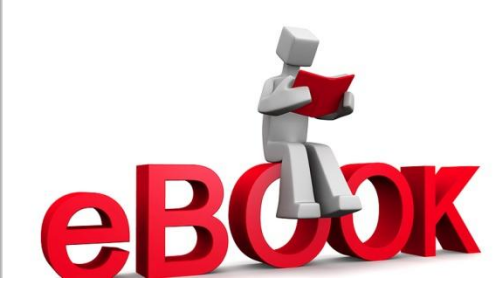

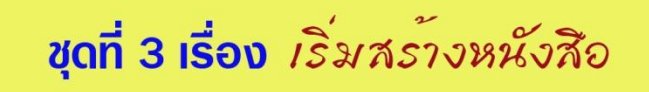

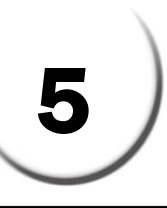

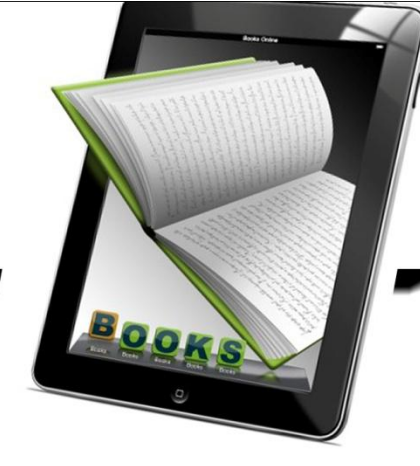

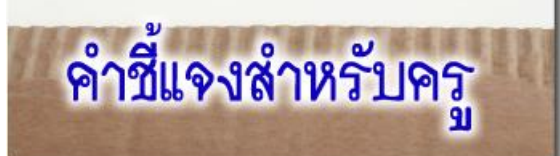

เอกสารชุดฝึกทักษะ เรื่อง สร้างสรรค์มัลติมีเดียอีบุ๊คด้วยโปรแกรม Desktop Author **ชุดที่ 3 เริ่มสร้างหนังสือ**ายวิชาเทคโนโลยีสารสนเทศ3 รหัส ง32201 ชั้นมัธยมศึกษาปีที่ 5 กลุ่มสาระการ เรียนรู้การงานอาชีพและเทคโนโลยี ชุดฝึกทักษะชุดที่ 3 เริ่มสร้างหนังสือ เล่มนี้ใช้ประกอบการจัด กิจกรรมการเรียนการสอนนักเรียนชั้นมัธยมศึกษาปีที่ 5 โรงเรียนสตูลวิทยา อำเภอเมือง จังหวัดสตูล โดยมีชั้นตอนการจัดกิจกรรมการเรียนการสอน ดังนี้

1.ครูแจกชุดฝึกทักษะ เรื่อง สร้างสรรค์มัลติมีเดียอีบุ๊คด้วยโปรแกรม Desktop Author

#### ชุดที่ 3 เริ่มสร้างหนังสือ

- 2.ครูชี้แจงการใช้ชุดฝึกทักษะให้นักเรียนทราบก่อนลงมือปฏิบัติ
- 3.ครูให้นักเรียนทำแบบทดสอบก่อนเรียน เพื่อดูว่านักเรียนมีพื้นฐานความรู้ความเข้าใจเกี่ยวกับ เรื่องนี้มากน้อยเพียงใด
- 4.ครูให้นักเรียนศึกษาใบความรู้ชุดฝึกทักษะ เรื่อง สร้างสรรค์มัลติมีเดียอีบุ๊คด้วยโปรแกรม Desktop Author **ชุดที่ 3 เริ่มสร้างหนังสือ**แล้วปฏิบัติตามแบบฝึกกิจกรรม
  - ที่ 3.1 3.2 และ 3.3 เพื่อให้นักเรียนได้ทบทวนและเกิดความรู้ความเข้าใจถูกต้อง
- 5.ครูให้นักเรียนทำแบบทดสอบหลังเรียน เพื่อดูว่านักเรียนมีความรู้ความเข้าใจหลังเรียนมากน้อย เพียงใด
- 6.ครูสังเกตพฤติกรรม สมรรถนะหลักของนักเรียนและคุณลักษณะอันพึงประสงค์ แล้วบันทึกผล
- 7.ครูตรวจผลงานนักเรียนและแบบทดสอบ บันทึกผลลงในใบเก็บคะแนน
- 8.ครูแจ้งคะแนนให้นักเรียนทราบและชมเชยนักเรียน พร้อมให้คำแนะนำเพิ่มเติม

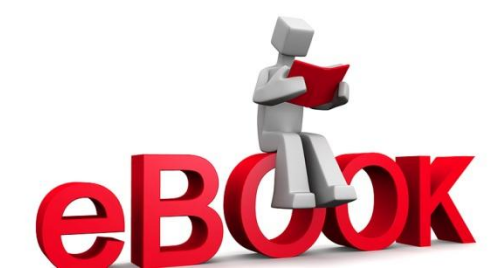

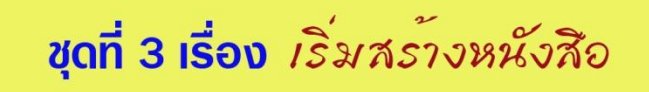

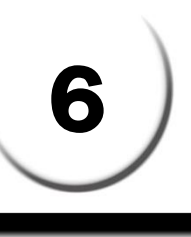

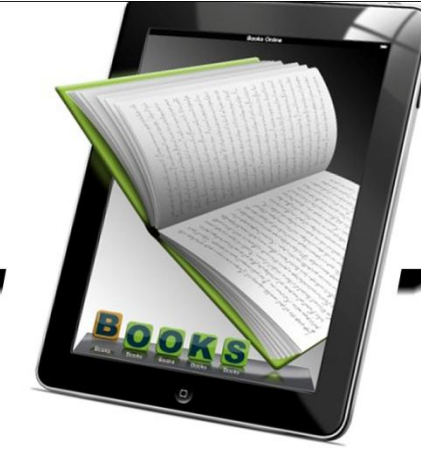

# คำชี้แจงสำหรับนักเรียน

เอกสารชุดฝึกทักษะ เรื่อง สร้างสรรค์มัลติมีเดียอีบุ๊คด้วยโปรแกรม Desktop Author ชุดที่3 เริ่มสร้างหนังสือ รายวิชาเทคโนโลยีสารสนเทศ3 รหัส ง32201 ชั้นมัธยมศึกษาปีที่ 5 กลุ่มสาระ การเรียนรู้การงานอาชีพและเทคโนโลยี ชุดฝึกทักษะ**ชุดที่ 3 เริ่มสร้างหนังสือ** เล่มนี้ใช้ประกอบการจัด กิจกรรมการเรียนการสอนนักเรียนชั้นมัธยมศึกษาปีที่ 5 โรงเรียนสตูลวิทยา อำเภอเมือง จังหวัดสตูล โดยมีชั้นตอนการจัดกิจกรรมการเรียนการสอน ดังนี้

- 1.ศึกษาผลการเรียนรู้และจุดประสงค์การเรียนรู้
- 2.ทำแบบทดสอบก่อนเรียนชุดฝึกทักษะชุดที่ 3 เพื่อประเมินพื้นฐานของนักเรียน จำนวน 10 ข้อ ใช้เวลา 10 นาที
- 3.ศึกษากรอบเนื้อหาอย่างละเอียดของชุดฝึกทักษะชุดที่ 3 เริ่มสร้างหนังสือ
  4.ทำกิจกรรมฝึกทักษะที่ 3.1, 3.2 และ 3.3
- 5.ทำแบบทดสอบหลังเรียน จำนวน 10 ข้อ ใช้เวลา 10 นาที เพื่อประเมินความก้าวหน้าของตนเอง
- 6.ตรวจคำตอบ แบบทดสอบก่อนเรียน/กิจกรรมฝึกทักษะ/แบบทดสอบหลังเรียน จากเฉลย ภาคผนวก
- 7.สรุปผลคะแนนที่ได้ลงในกระดาษคำตอบเพื่อทราบผลการเรียนและผลการพัฒนา
- 8.ในการศึกษาและทำกิจกรรมให้นักเรียนทำด้วยความตั้งใจและมีความซื่อสัตย์ต่อตนเอง โดยไม่ เปิดดูเฉลยก่อน
- 9.ให้นักเรียนใช้เวลาในการศึกษาให้เหมาะสมและตรงต่อเวลา

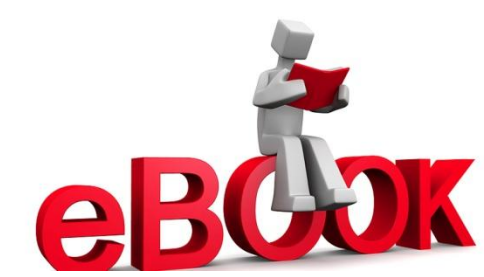

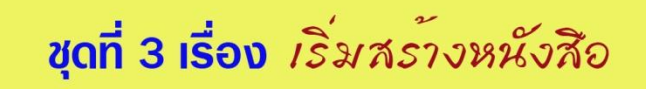

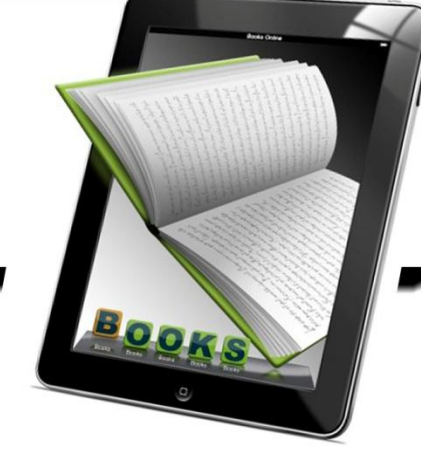

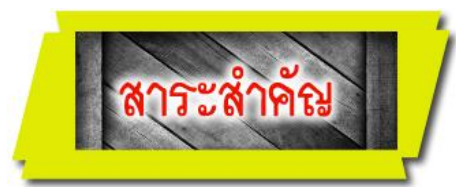

ขั้นตอนแรกของการสร้างหนังสืออิเล็กทรอนิกส์ด้วยโปรแกรม Desktop Author คือ การ กำหนดคุณสมบัติเบื้องต้นและการเตรียมพื้นที่สำหรับบันทึกไฟล์งาน จากนั้นจึงเริ่มสร้างหนังสือ อิเล็กทรอนิกส์ตามที่ได้ออกแบบไว้ เริ่มตั้งแต่ปกหน้าไปจนถึงหน้ากระดาษด้านใน

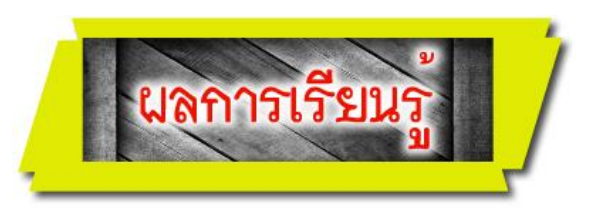

- 1. มีความรู้ เข้าใจและมีทักษะในการสร้างมัลติมีเดียประเภทหนังสืออิเล็กทรอนิกส์(eBook) ด้วย โปรแกรม Desktop Author ได้
- มีเจตคติที่ดีต่อการใช้งานคอมพิวเตอร์ในการสร้างหนังสืออิเล็กทรอนิกส์ (e-Book) ด้วย โปรแกรม Desktop Author

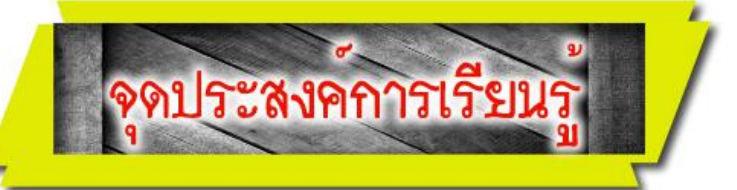

- 1. อธิบายวิธีการขั้นตอนในการสร้างหนังสืออิเล็กทรอนิกส์ใหม่ได้
- 2. อธิบายวิธีการบันทึกและการเปิดหนังสืออิเล็กทรอนิกส์ได้
- 3. มีทักษะในการสร้างปกหน้าและกำหนดให้มีคุณสมบัติโปร่งใสได้
- 4. มีทักษะในการเพิ่มและลบหน้ากระดาษให้กับหนังสืออิเล็กทรอนิกส์ได้
- 5. มีทักษะในการใส่สีให้กับหน้ากระดาษในหนังสืออิเล็กทรอนิกส์ได้
- 6. มีความรอบคอบและเจตคติที่ดีต่อการกำหนดคุณสมบัติเบื้องต้นในการสร้างหนังสืออิเล็กทรอนิกส์

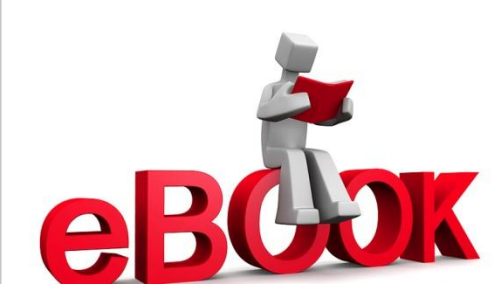

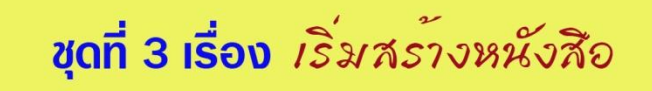

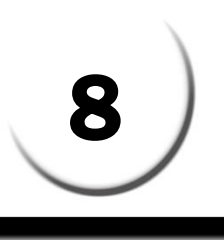

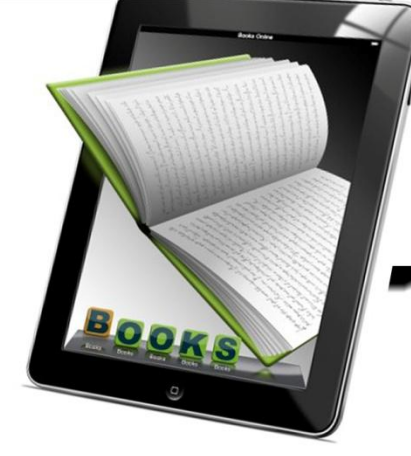

# แบบทดสอบก่อนเรียน

รายวิชา เทคโนโลยีสารสนเทศรหัสวิชา ง2201 ชั้นมัธยมศึกษาปีซี่ ชุดฝึกทักษะชุดที่ธ เรื่องเริ่มสร้างหนังสือ

**คำชี้แจง** ให้นักเรียนเลือกตอบคำถามที่ถูกต้องที่สุดเพียงคำตอบเดียว แล้วทำเครื่องหมายกากบาท ( x) ลงในกระดาษคำตอบ (ใช้เวลา 10 นาที)

- 1. ข้อใดเป็นการเตรียมงานเบื้องต้นก่อนการสร้างหนังสืออิเล็กทรอนิกส์ ?
  - ก.สร้างโฟลเดอร์สำหรับหนังสืออิเล็กเล็กทรอนิกส์ 1 โฟลเดอร์ ต่อ หนังสือ 1 เล่ม
  - ข. กำหนดการเชื่อมโยงเพื่อไม่ให้มีปัญหาในการนำเสนอผ่านเว็บไซด์
  - ค. เตรียมไฟล์ประกอบโดยตั้งชื่อเป็นภาษาอังกฤษหรือผสมตัวเลขและห้ามเว้นวรรค
  - ง. ย่อไฟล์ภาพให้มีขนาดเหมาะสมก่อนนำไปใช้งาน
- 2. การสร้างหนังสือเล่มใหม่ ต้องคลิกคำสั่งใด ?
  - ก. New
  - ข. Open
  - A. Save
  - ۱. Page
- 3. การเปิดหนังสือเดิม ต้องคลิกคำสั่งใด ?
  - ก. New
  - ข. Open
  - A. Save
  - v. Page
- 4. หนังสืออิเล็กทรอนิกส์ที่บันทึกแล้วสามารถนำมาแก้ไขเพิ่มเติมทีหลังได้จะมีนามสกุลใด ?
  - ก. EXE
  - ข. DML
  - ค. DNL
  - ง. SCR

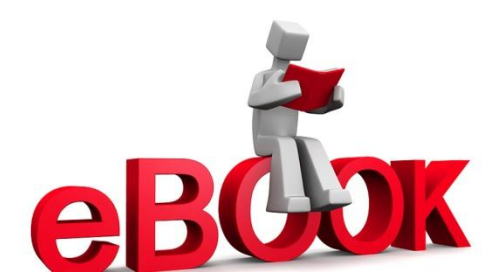

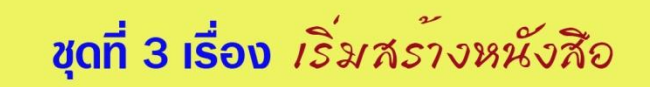

- 5. ถ้าต้องการเพิ่มเส้นแบ่งครึ่งหน้าหนังสือ ต้องใช้ตามข้อใด ?
  - ก. เมนู Buttons // เลือก Dividers
  - ข. เมนู Edit // เลือก Properties
  - ค. เมนู Insert // เลือก Image
  - ง. เมนู Tools // เลือก Page
- 6. ถ้าสร้าง e-Book ด้วยความกว้างที่โปรแกรมกำหนด ต้องกำหนดจุดเส้นแบ่งครึ่งหนังสือที่ ตำแหน่งไหน ?
  - ก. 350
  - ข**.** 440
  - A. 550
  - **۹.** 700
- 7. การใส่สีให้กับหน้ากระดาษเพียงหนึ่งหน้ามีขั้นตอนอย่างไร ?
  - ก. เมนู Insert // Insert image // Send to Bottom
  - ข. เมนู Tools // Insert box // Send to Bottom
  - P. wy Tools // Insert image // Send to Bottom
  - ง. เมนู Insert // Insert box // Send to Bottom
- 8. ให้เรียงลำดับขั้นตอนในการสร้างปกหน้าให้มีคุณสมบัติโปร่งใสให้ถูกต้อง ?
  - 1. เมนู Insert // เลือก Insert Box
  - 2. เมนู Tools // เลือก Book Transparency
  - 3. สร้างกรอบสี // ขยายให้เต็มพื้นที่ด้านซ้ายมือ
  - 4. With Transparency // เลือก Transparent Colour
  - ก. 1-2-3-4
  - ข. 2-4-1-3
  - **P.** 3-2-1-4
  - থ. 4-3-2-1

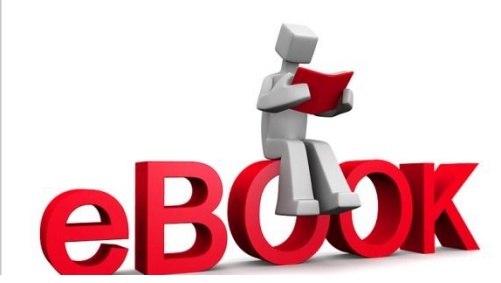

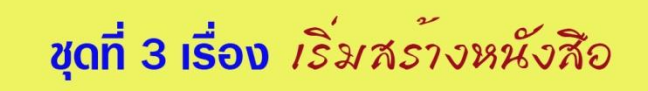

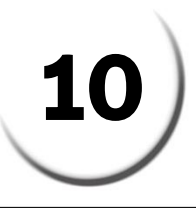

9.ข้อใด **ไม่ใช่** การกำหนดรายละเอียดที่สำคัญให้กับการสร้างหนังสืออิเล็กทรอนิกส์ ?

- ก. เลือก Character Set ให้เป็นภาษาไทย
- ข. เลือกสีของหน้ากระดาษ ( Paper Colour)
- ค. ค่าความกว้าง (Width) และความสูง (Height)
- ง. เลือกการสร้างไฟล์ Backup (Book Backup Files)
- 10. การบันทึกหนังสือ ต้องคลิกคำสั่งใด ?
  - ก. New
  - ข. Open
  - ค. Save
  - Page

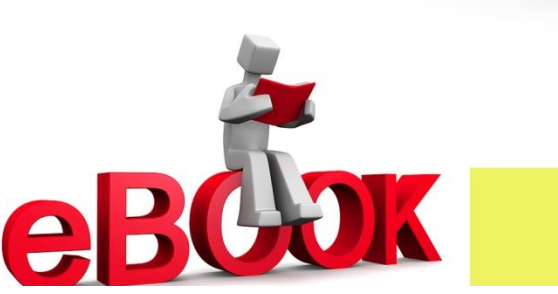

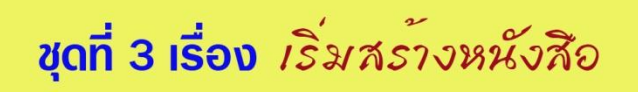

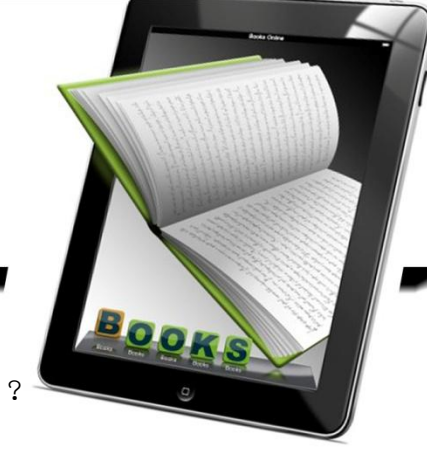

## กระดาษคำตอบแบบทดสอบก่อนเรียน

11

| ชุดที่ 3 เรื่องเริ่มสร้างหนังสือ |                 |     |      |          |  |  |
|----------------------------------|-----------------|-----|------|----------|--|--|
| ชื่อ-สกุล                        | ชื่อ-สกุลเลขที่ |     |      |          |  |  |
| <del>ک</del> ار                  |                 |     |      |          |  |  |
| ขย                               | IT I            | ฃ   | P    | 3        |  |  |
| 1                                |                 |     |      |          |  |  |
| 2                                |                 |     |      |          |  |  |
| 3                                |                 |     |      |          |  |  |
| 4                                |                 |     |      |          |  |  |
| 5                                |                 |     |      |          |  |  |
| 6                                |                 |     |      |          |  |  |
| 7                                |                 |     |      |          |  |  |
| 8                                |                 |     |      |          |  |  |
| 9                                |                 |     |      |          |  |  |
| 10                               |                 |     |      |          |  |  |
| สรุปคะแนน                        |                 |     |      |          |  |  |
|                                  | คะแนนเต็ม       | N   | คะแา | เนที่ได้ |  |  |
|                                  | รวม 10 คะแ      | เนน |      |          |  |  |

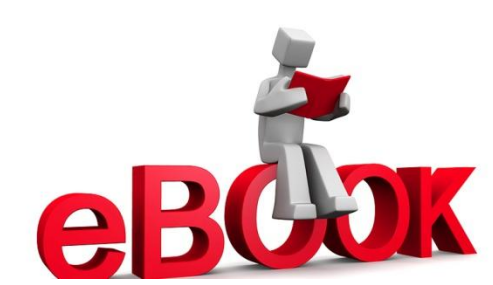

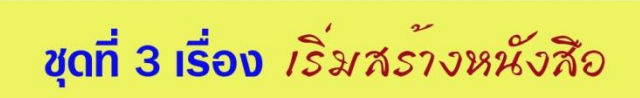

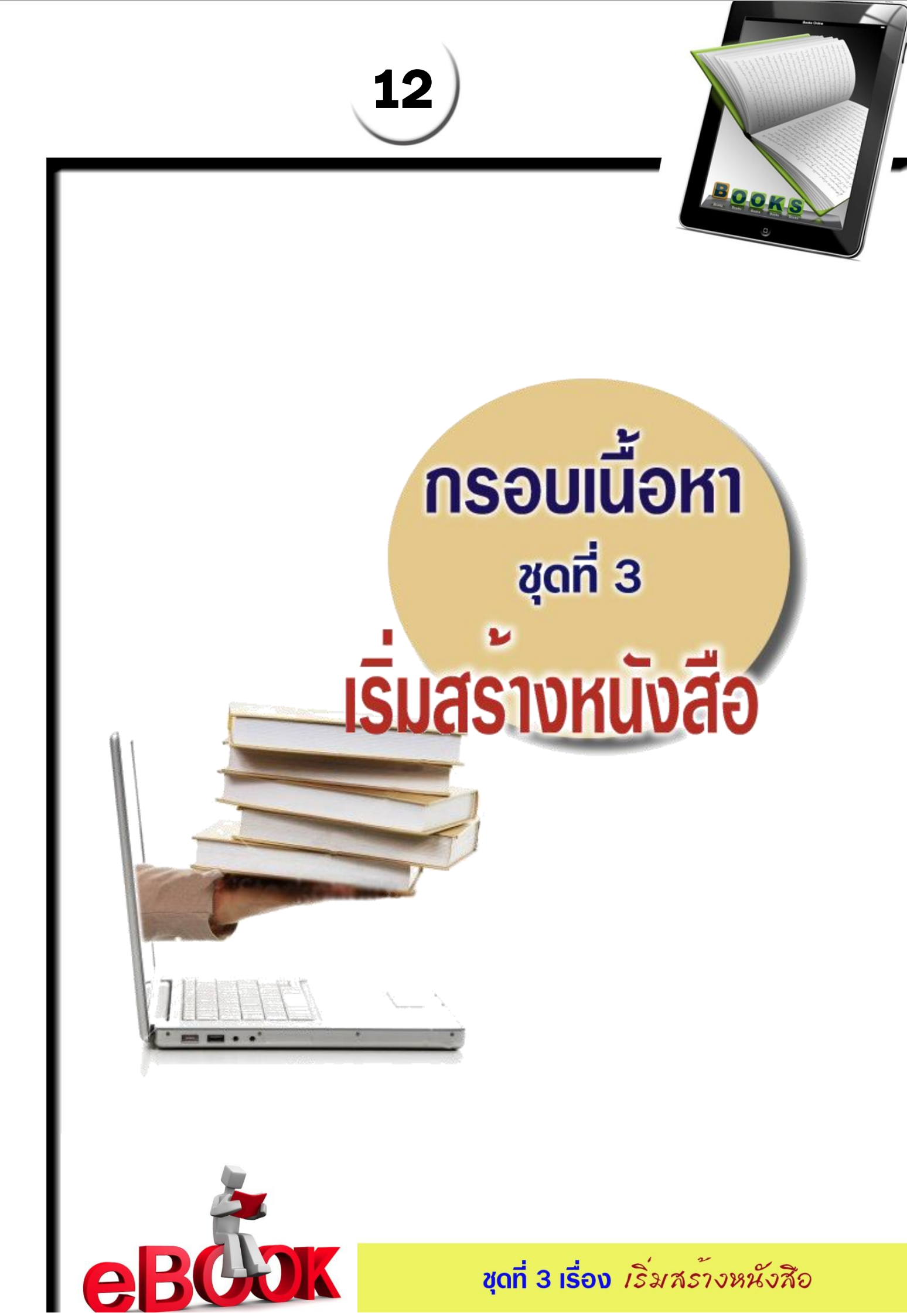

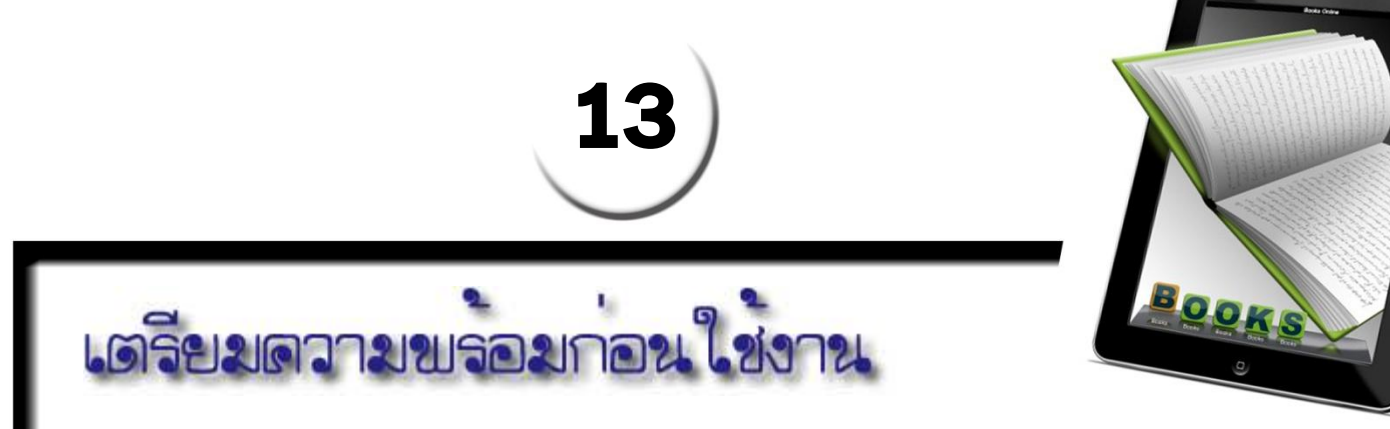

ก่อนสร้างสรรค์ผลงานด้วย Desktop Author ควรปรับแต่งค่าการใช้งานภาษาไทยของ MS Windows ก่อน เนื่องจากเป็นค่าสำคัญในการพิมพ์หรือสร้างสรรค์ e-Book ภาษาไทยด้วย Desktop Author การปรับแต่งค่าการ ใช้ภาษาไทยของ MS Windows ทำได้โดยคลิกปุ่ม Start แล้วเลือกคำสั่ง Control Panel จากนั้นดับเบิลคลิกที่ ไอคอน Regional and Language Options

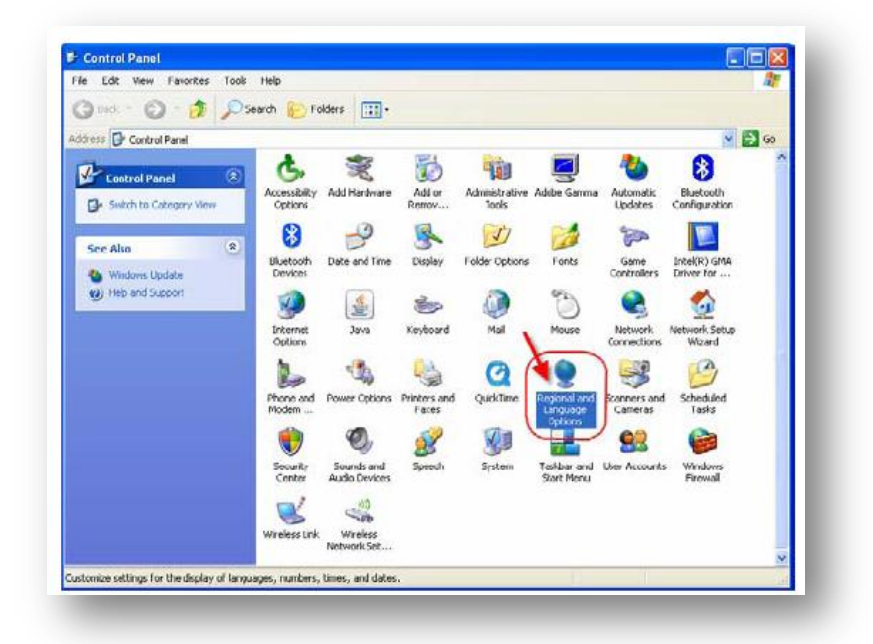

ปรับค่า Language และ Location เป็น Thai และ Thailand ตามลำดับ

|      | Regional and I                                                                                                    | Language Options                                                                                                    |
|------|----------------------------------------------------------------------------------------------------|----------------------------------------------------------------------------------------------------|
|      | Regional Option<br>Standards ar<br>This option<br>dates, and ti<br>Select an ite<br>your own for<br>Thei<br>Samples<br>Number:<br>Currency:<br>Time:<br>Short date:<br>Long date: | Advanced<br>hd formats<br>affects how some programs format numbers, currencies,<br>ime.<br>em to match its preferences, or click Customize to choose<br>imats:<br>Customize<br>123,456,789.00<br>22:50:01<br>30/4/2551<br>30 INNETISM 2551 |
|      | Location<br>To help serv<br>weather, sel<br>Thailand                                                                                                    | vices provide you with local information, such as news and<br>lect your present location:<br>OK Cancel Apply                                                                                                    |
| estr |                                                                                                    | <mark>ชุดที่ 3 เรื่อง</mark> เริ่มสรางหนังสีย                                                                                                    |

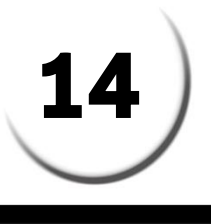

โปลเดอร์และไปล์ประกอบ

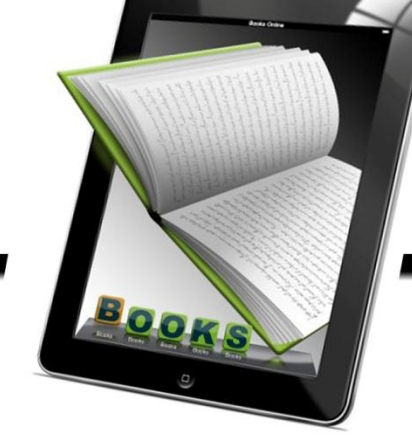

ผลงานจาก Desktop Author มักจะประกอบด้วยไฟล์ประกอบหลากหลายประเภท หลากหลายไฟล์ ดังนั้น เพื่อให้ผลงานออกมาโดยถูกต้อง ไม่มีปัญหาเกี่ยวกับระบบเชื่อมโยง (Link) และการนำเสนอผ่านเว็บไซต์ ควรจัดเตรียม โฟลเดอร์สำหรับผลงาน 1 โฟลเดอร์ต่อ 1 ผลงาน และคัดลอกไฟล์ประกอบต่างๆ มาไว้รวมก่อนสร้างผลงาน

ไฟล์ประกอบทุกไฟล์ควรกำหนดชื่อให้เป็นภาษาอังกฤษ หรือผสมตัวเลข ห้ามเว้นวรรค และใช้ได้เฉพาะ เครื่องหมาย Dash – หรือ Underscore \_ ภาพประกอบควรย่อขนาดให้เหมาะสมก่อนนำไปใช้งาน โดยพิจารณา จากขนาดของ e-Book และกำหนดความละเอียด (Resolution) ของภาพเท่ากับ 72 dpi ในโหมด RGB เท่านั้น ทั้งนี้ฟอร์แมตไฟล์ภาพที่นำมาใช้ได้ คือ . jpg, .gif และ .bmp (ภาพ .bmp สำหรับการทำพื้นโปร่งใส)

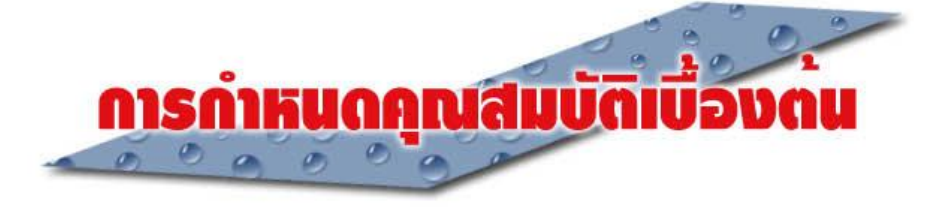

เมื่อเข้าสู่โปรแกรม Desktop Author จะปรากฏจอภาพโปรแกรมดังนี้

|                                                                                   | Welcome to                                                                                                    |
|-----------------------------------------------------------------------------------|----------------------------------------------------------------------------------------------------|
|                                                                                   | Creating a Hew Kigital Web Book * To Begin making Digital Web Book * To Begin making Digital Web Book Click on the Hew? Exting a previously made Bigital Web Book Atternately if you vocul like to ater a previously designed Digital Web Book click on the Open D button in the too tool bor of DealTop Author. Then select the dari file you previously seved by cloking on it. Their will open the estilable dari document within DealTop Author. |
| □×<br>× 3<br>× 4<br>4<br>4<br>4<br>4<br>4<br>4<br>4<br>4<br>4<br>4<br>4<br>4<br>4 | Image: Contract Susser     State       For more tops and tricits     State       using DesixTop Author     State       State tops     State       Other     Traction 11***********************************                                                                                                    |
|                                                                                   | PesktopAuthori.eem     PesktopAuthori.com     PesktopAuthor.com     PhotoAlbumWizard.com                                                                                                    |
| · • • • • • • • • • • • • • • • • • • •                                           | 10 8년 요<br>[Width: [Height: Page: 30/4/255 23:08                                                                                                    |
|                                                                                   |                                                                                                    |

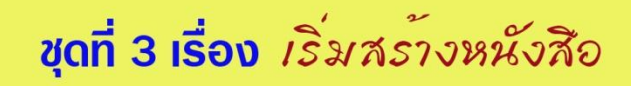

การสร้าง e-Book ใหม่ทำได้โดยคลิกเลือกคำสั่ง File - - > New หรือคลิกปุ่ม New เพื่อสร้าง e-Book

> The Factory Factory Fa Welcome to UESKTOP AUTHOR Creating a New Digital Web Book 5 id like in after a previously .... on in the top tool bar of DesiTop Author elect the idmit file you previously served by clicking on it. and within DeskTop Author ✓
>  ✓
>  ✓
>  ✓
>  ✓
>  ✓
>  ✓
>  ✓
>  ✓
>  ✓
>  ✓
>  ✓
>  ✓
>  ✓
>  ✓
>  ✓
>  ✓
>  ✓
>  ✓
>  ✓
>  ✓
>  ✓
>  ✓
>  ✓
>  ✓
>  ✓
>  ✓
>  ✓
>  ✓
>  ✓
>  ✓
>  ✓
>  ✓
>  ✓
>  ✓
>  ✓
>  ✓
>  ✓
>  ✓
>  ✓
>  ✓
>  ✓
>  ✓
>  ✓
>  ✓
>  ✓
>  ✓
>  ✓
>  ✓
>  ✓
>  ✓
>  ✓
>  ✓
>  ✓
>  ✓
>  ✓
>  ✓
>  ✓
>  ✓
>  ✓
>  ✓
>  ✓
>  ✓
>  ✓
>  ✓
>  ✓
>  ✓
>  ✓
>  ✓
>  ✓
>  ✓
>  ✓
>  ✓
>  ✓
>  ✓
>  ✓
>  ✓
>  ✓
>  ✓
>  ✓
>  ✓
>  ✓
>  ✓
>  ✓
>  ✓
>  ✓
>  ✓
>  ✓
>  ✓
>  ✓
>  ✓
>  ✓
>  ✓
>  ✓
>  ✓
>  ✓
>  ✓
>  ✓
>  ✓
>  ✓
>  ✓
>  ✓
>  ✓
>  ✓
>  ✓
>  ✓
>  ✓
>  ✓
>  ✓
>  ✓
>  ✓
>  ✓
>  ✓
>  ✓
>  ✓
>  ✓
>  ✓
>  ✓
>  ✓
>  ✓
>  ✓
>  ✓
>  ✓
>  ✓
>  ✓
>  ✓
>  ✓
>  ✓
>  ✓
>  ✓
>  ✓
>  ✓
>  ✓
>  ✓
>  ✓
>  ✓ DeskTopCommunicator.com horLte com A PhotoAlbumWizard.com

ปรากฏหน้าต่างกำหนดรายละเอียดคุณสมบัติของหนังสือ( Book Properties) ดังนี้

| Width: 700              | Pixels 1          |                | Page Turn: (16)                    | Seltings             |
|-------------------------|-------------------|----------------|------------------------------------|----------------------|
| Height: 440             | Pixels 2          |                | Fly Speed: 📆                       | SuperFly             |
| Border Colour.          | Select Bor:       | lerColour 🕻    | 3) Start Status: 18                | WithoutMenu          |
| No Border: 🔽            | (                 |                | DVVB Go To: (19)                   | Style 1              |
| Paper Colour:           | Select Pap        | erColour 🛛     | 4 Default Unicode Va               | lue: 20 Г            |
| Mask Colour:            | Select Ma         | skColour (     | 5) With/Without Passy              | vord: (21) Г         |
| Background Colour:      | Sele<br>Backgrour | ct<br>ndColour | 6 Book Password 2                  |                      |
| Character Set           | THAI              | - (            | Disable Send Mail F                |                      |
| Text default left:      | 10                | Pixels (       | Disable SaveAs Fu                  | nction: 25 F         |
| Text default top:       | 10                | Pixels         | Bock Transparency                  | (26) Settings        |
| Text default width:     | 180               | Pixels         | BOOK DRM: 27                       | Seltings             |
| Text default height:    | 200               | Pixel          | Bock Email: 28<br>Bock Multimedia. | Settings<br>Settings |
| Start with tooltip auto | update: (12)      |                |                                    | 9                    |
| Auto Start: (13)        | 0                 | Г              |                                    |                      |
| Start with background   | d window: (14)    | F              |                                    | Cancel               |

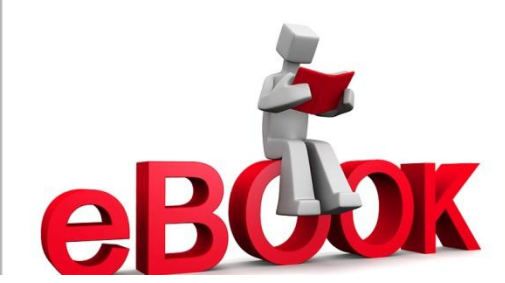

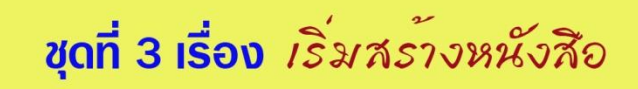

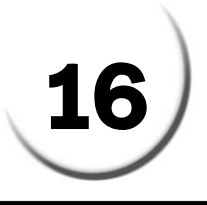

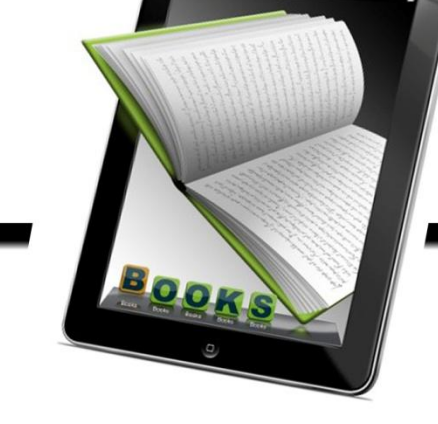

กำหนดรายละเอียดของ e-Book ที่ต้องการแล้วคลิกปุ่ม OK โดยรายละเอียด ที่สำคัญเกี่ยวกับ e-Book ได้แก่

1.Width: ความกว้างของหนังสือ

2.Height : ความสูงของหนังสือ

3.Border Color : สีเส้นขอบของหนังสือ ในที่นี้เลือก No Border คือไม่ใส่ขอบหนังสือ

4.Paper Colour : เลือกสีของแผ่นกระดาษ

5.Mask Colour : เลือกสีที่ใช้ในการทำรูปให้โปร่งใส

6.Background Colour : สีพื้นหลัง

7.Character Set : เลือกภาษาที่ใช้ ให้เลือก THAI

8.Text default left : ความห่างของกล่องข้อความกับขอบกระดาษซ้ายมือ

9.Text default top : ความห่างของกล่องข้อความกับขอบกระดาษด้านบน

10.Text default height : ความสูงของกล่องข้อความ

11.Text default width : ความกว้างของกล่องข้อความ

12.Start with tooltip auto update : เปิดหนังสือพร้อมอัพเดทเครื่องมือ

13.Autostart : เปิดหนังสือโดยให้เปิดหน้าเองอัตโนมัติ

14.Start with background windows : เปิดหนังสือพร้อมฉากหลัง

15.Disable Print Function : จะให้สามารถ print e-book ได้หรือไม่

16.Page Turn: ปรับค่าการเปลี่ยนหน้ากระดาษ

17.Fly speed : ปรับความเร็วในการเปลี่ยนหน้า

18.Start Status : เลือกตั้งค่าให้มีเมนูหรือไม่มีเมนูบนหนังสือ

19.DWB Goto : เลือกการใช้ style ของโปรแกรม

20. Default Unicode Value : เลือกใช้ Unicode พื้นฐาน

21.With/Without Password : เลือกการใส่หรือไม่ใส่ password ให้กับหนังสือ

22.Book Password : ใส่ password กรณีที่ต้องการ

23.Book Backup Files : เลือกตั้งค่าไฟล์ back up ว่าจะให้มีกี่ไฟล์

24.Disable Send Mail Function : ตั้งค่าการส่ง E-mail

25.Disable Save As Function : การบันทึกไฟล์

26.Book Tranparency : ตั้งค่าเกี่ยวกับการโปร่งใส ในการทำปกหนังสือ

27.Book DRM: ตั้งค่าการป้องกันต่างๆ

28.Book Email 🐋 ี้งค่า E-mail สำหรับหนังสือ

29.Book Multimedia : ตั้งค่ามัลติมีเดีย

( version থতা Windows Media Player )

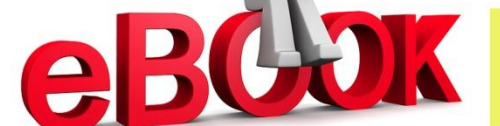

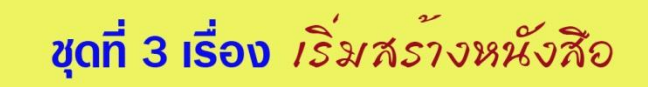

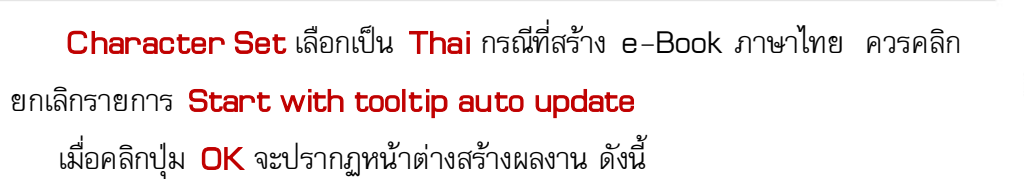

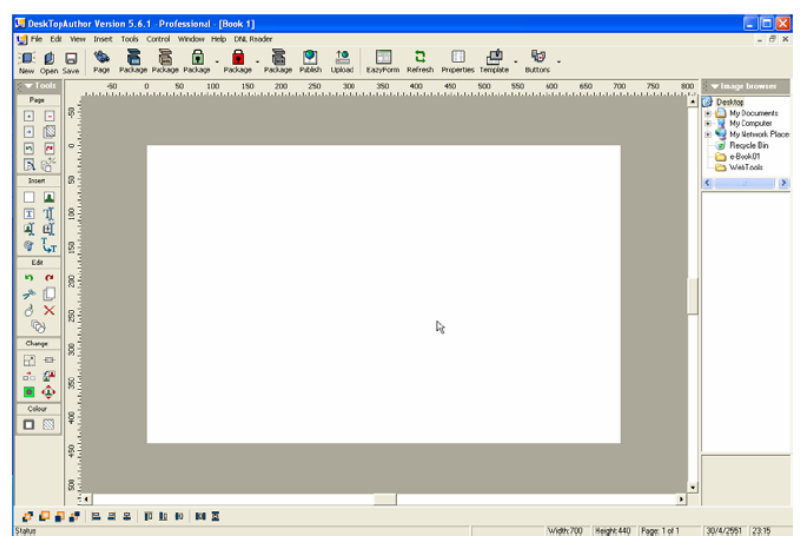

การปรับแก้ไขค่ากำหนดของ e-Book สามารถทำได้โดยคลิกคำสั่ง File -- > Book Properties

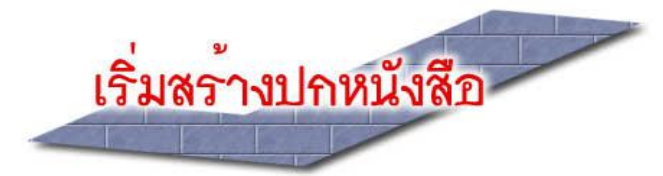

เมื่อสร้างหนังสือเล่มใหม่และกำหนดคุณสมบัติของแฟ้มหนังสือ แล้ว ให้ทำตามขั้นตอนต่อไปนี้

 สร้างโฟลเดอร์ที่จะเก็บข้อมูล e-book ทั้งหมดในคอมพิวเตอร์ในไดร์ฟ : D ก่อนแล้วข้ายข้อมูลที่จะใช้ทั้งหมดลง เก็บไว้ อาจสร้างโฟลเดอร์ย่อยอีกเพื่อเก็บไฟล์เสียง ภาพเคลื่อนไหว รูปภาพ แล้วจึงสร้างเอกสารเปล่าขึ้นมาหนึ่ง หน้า กำหนดขนาดเป็น 700 x600 pixels

แบ่งครึ่งหน้าหนังสือเป็น 2 ส่วนเท่าๆ กัน โดยคลิกที่ไม้บรรทัดด้านบน หากกำหนดความกว้างของหนังสือเท่ากับ
 700 pixels ให้คลิกที่จุด 350

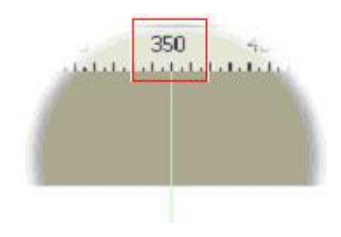

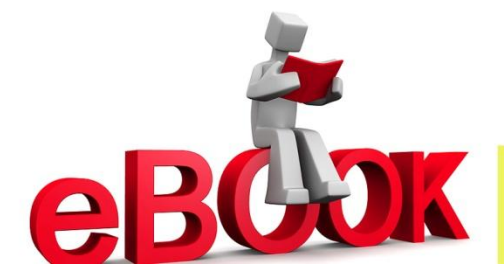

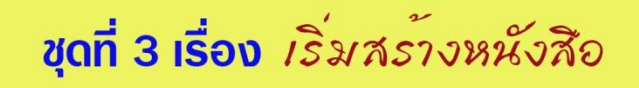

3. จากนั้นให้คลิกที่เมนู Buttons เลือก 3D-spines เพื่อเลือกรูปแบบเส้นแบ่ง หนังสือจะมี Dialog Box ขึ้นมาให้เลือกรูปแบบของตัวแบ่งหน้ากระดาษให้เลือก หารูปแบบ เส้นแบ่งหน้ากระดาษที่ต้องการ

18

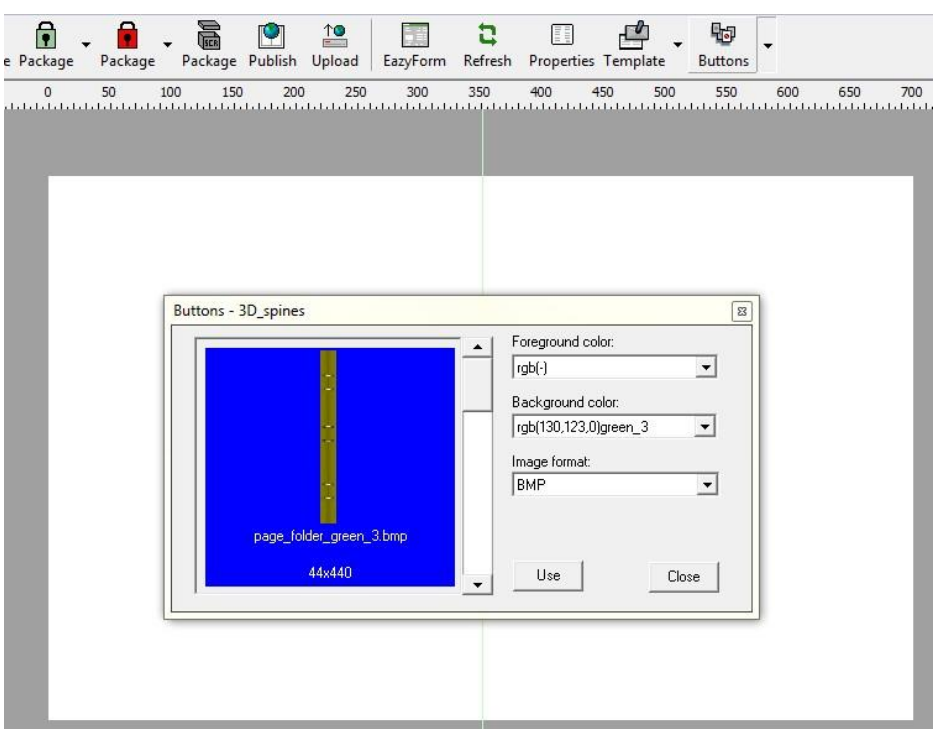

คลิกที่คำว่า **use** แล้วคลิกนำเส้นแบ่งหน้ามาวางไว้กึ่งกลางหน้ากระดาษ

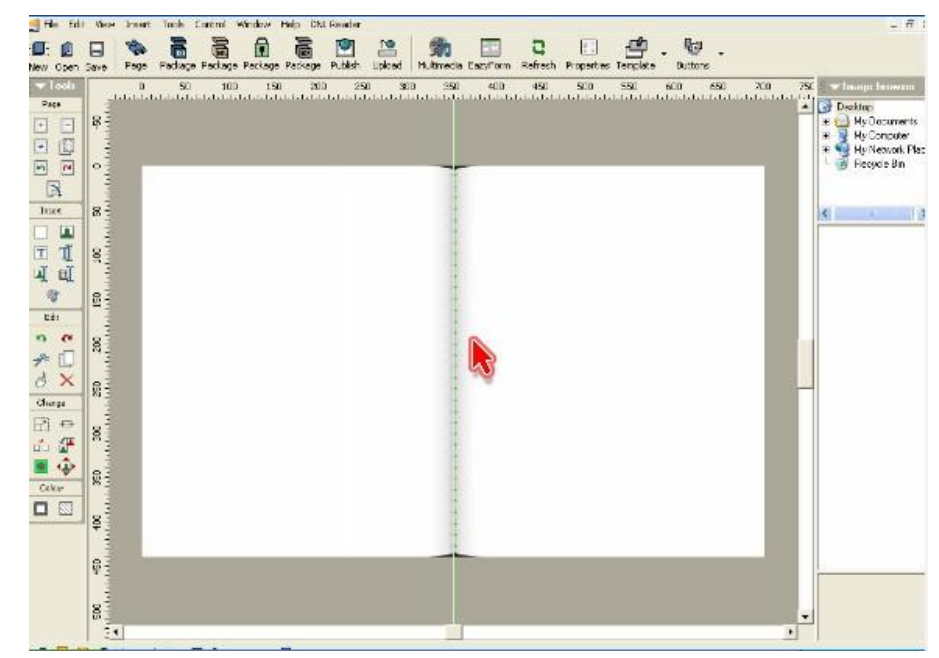

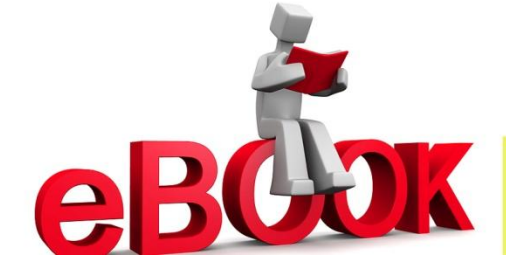

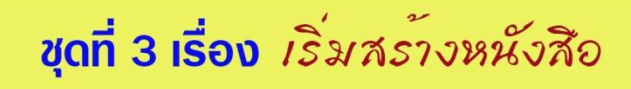

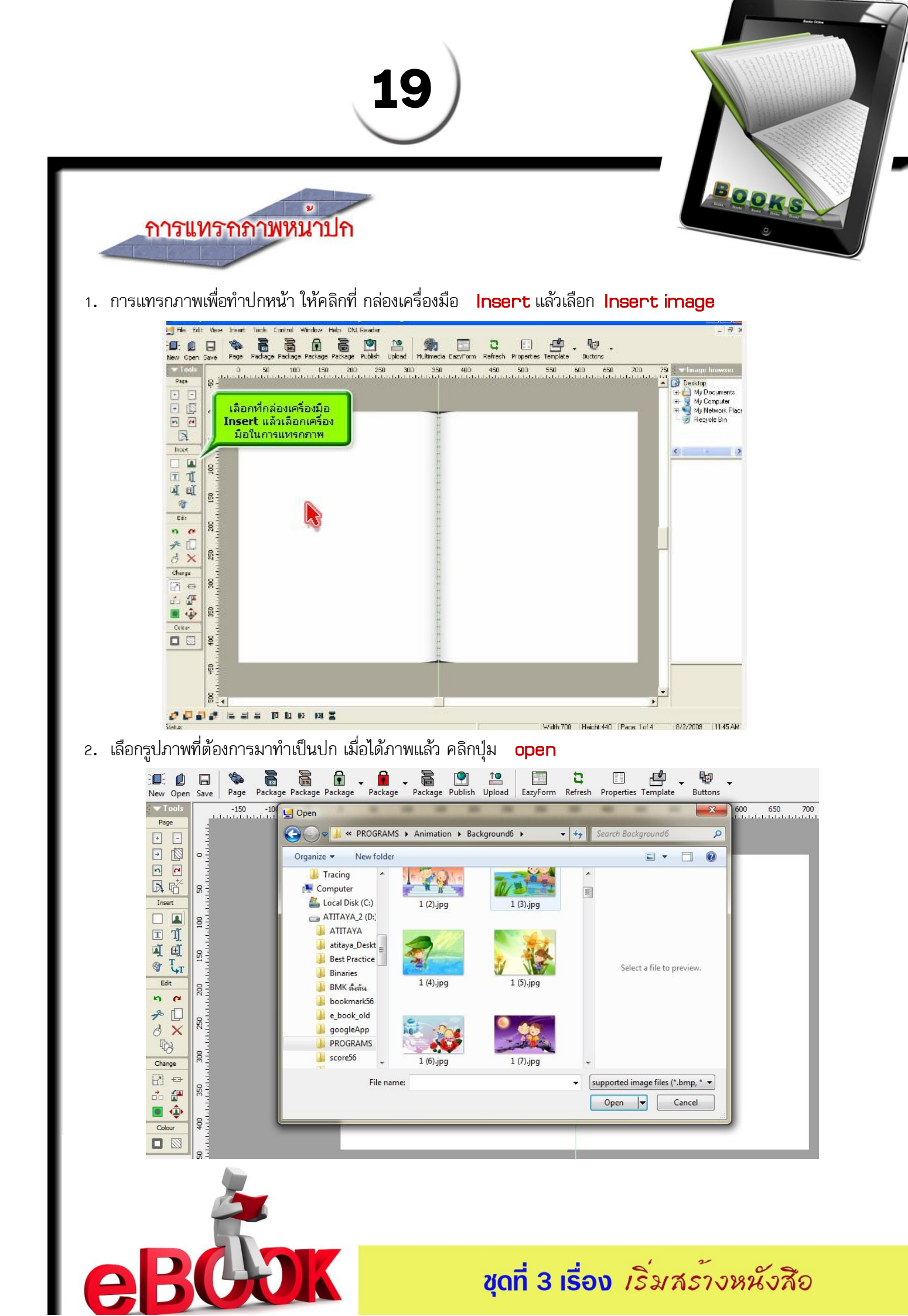

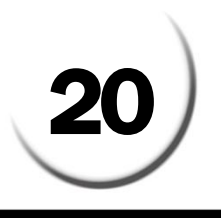

3. ปรับภาพให้ได้ตามขนาดที่ต้องการแล้วนำมาวางไว้ทางด้าน ขวามือ

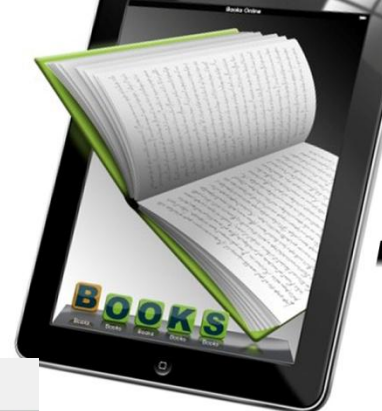

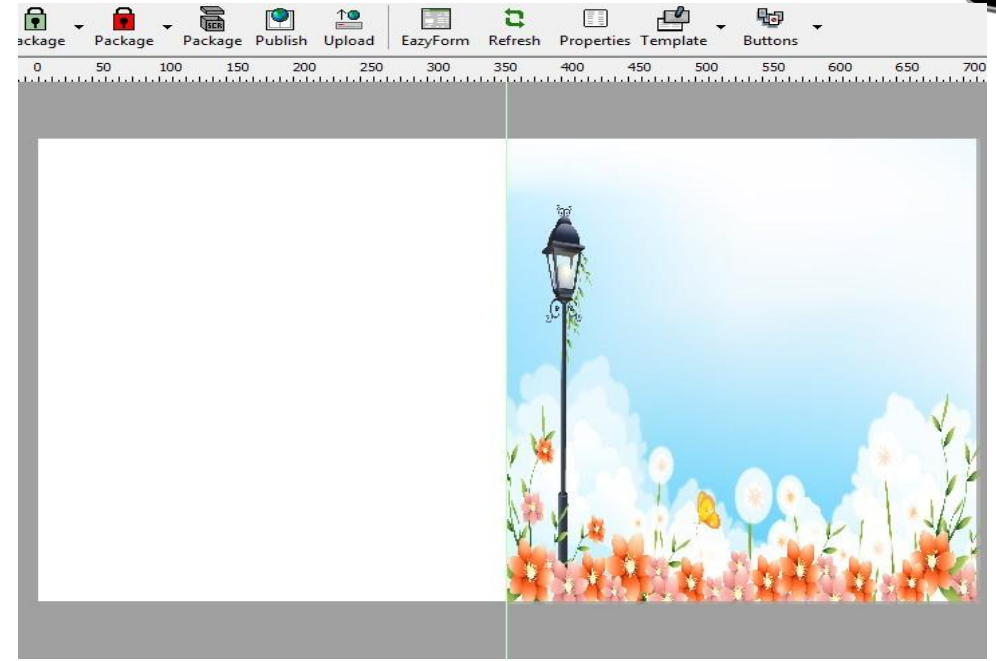

## การทำให้ปกหน้าโปร่งใส

1. คลิกเลือกเมนู Tools --> เลือก Book Transparency จะพบหน้าต่าง Book Transparency Setting

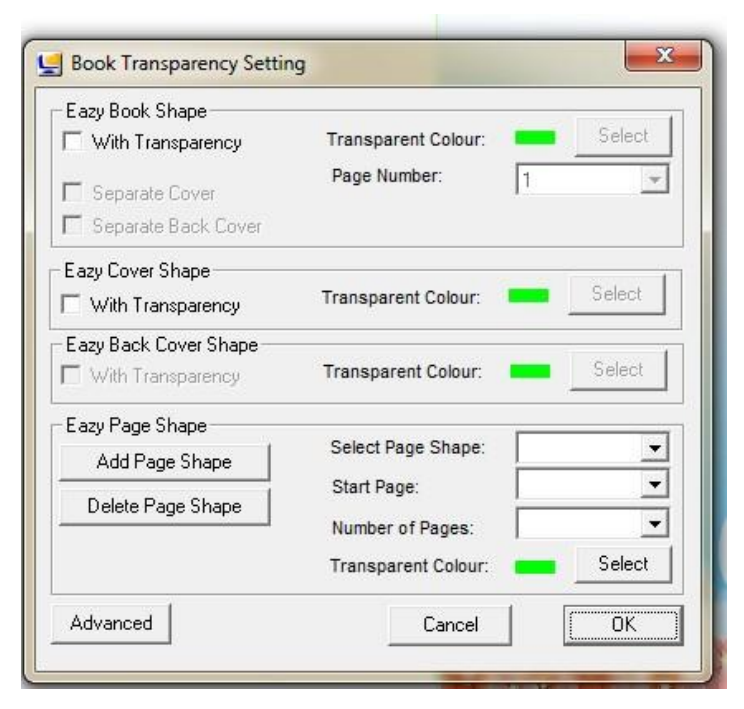

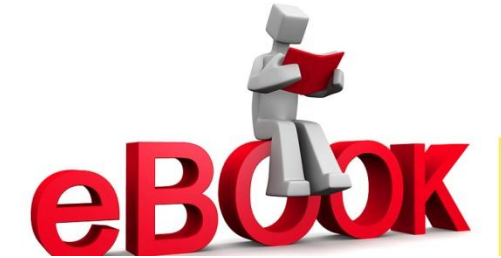

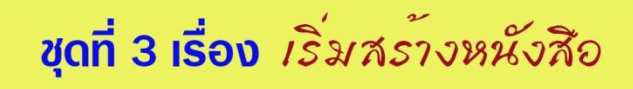

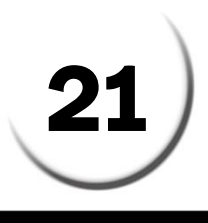

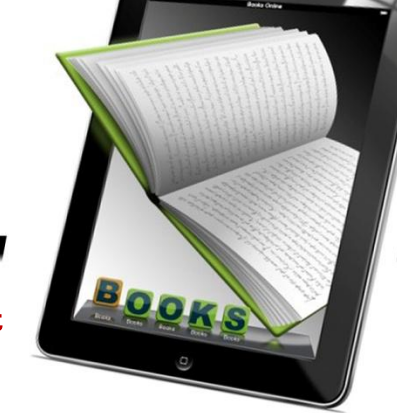

 2. ให้ใส่เครื่องหมาย ช ในช่อง With Transparency หลังจากนั้นให้คลิก Select เลือกกำหนดสีที่ต้องการให้มีคุณสมบัติโปร่งใส หลังจากนั้น คลิกเลือก OK

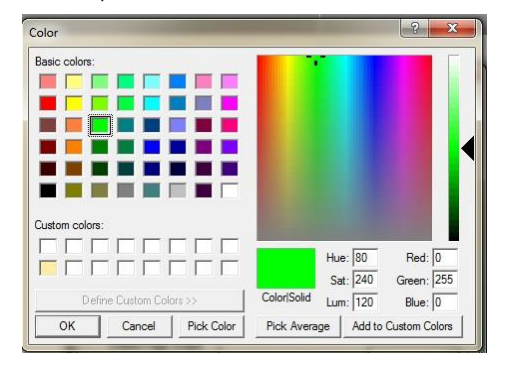

 ที่กล่องเครื่องมือ Insert เลือกเครื่องมือ Insert box จะปรากฏ dialog Box สีขึ้นมาให้เลือกสีเดียวกับที่ กำหนดไว้ใน Transparency Colour หลังจากนั้นคลิก OK

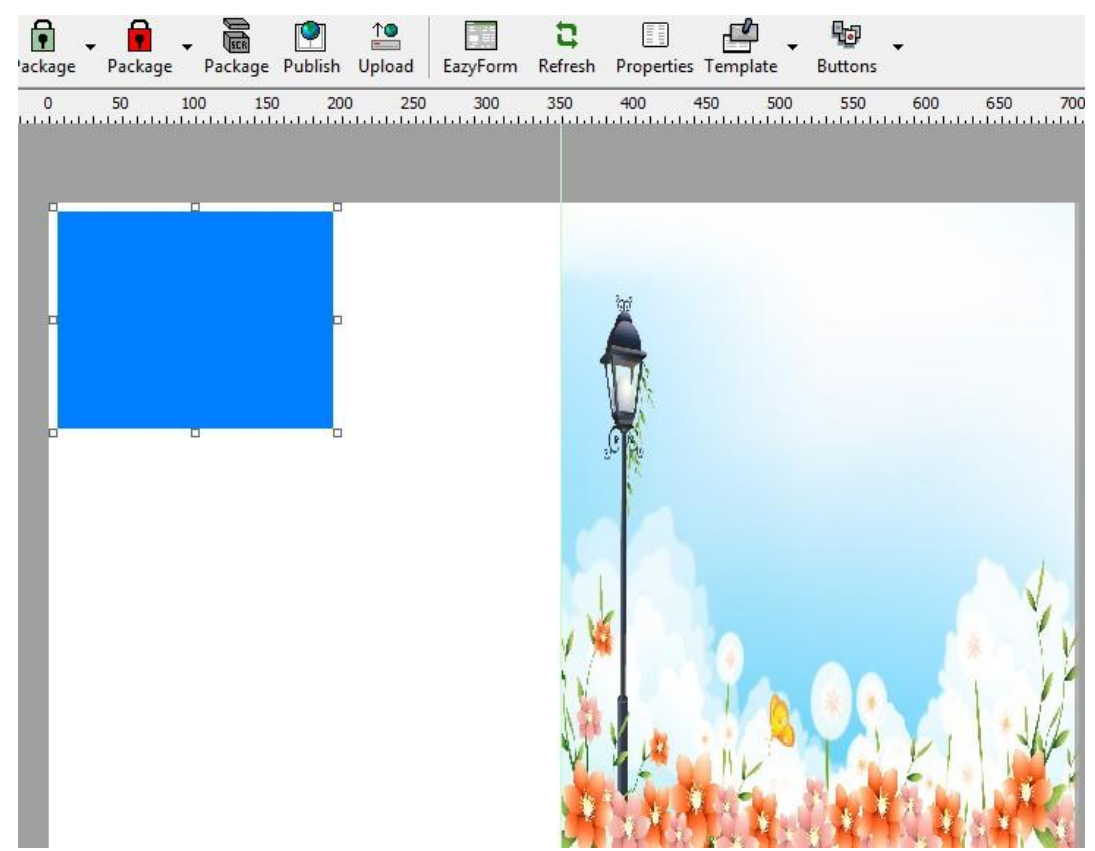

4. ขยายกล่องสึให้เต็มหน้ากระดาษทางด้านซ้ายมือ เพื่อทำให้กลายเป็นพื้นที่โปร่งใส

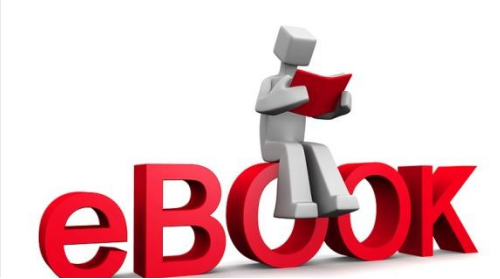

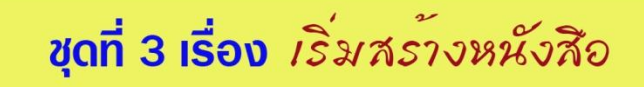

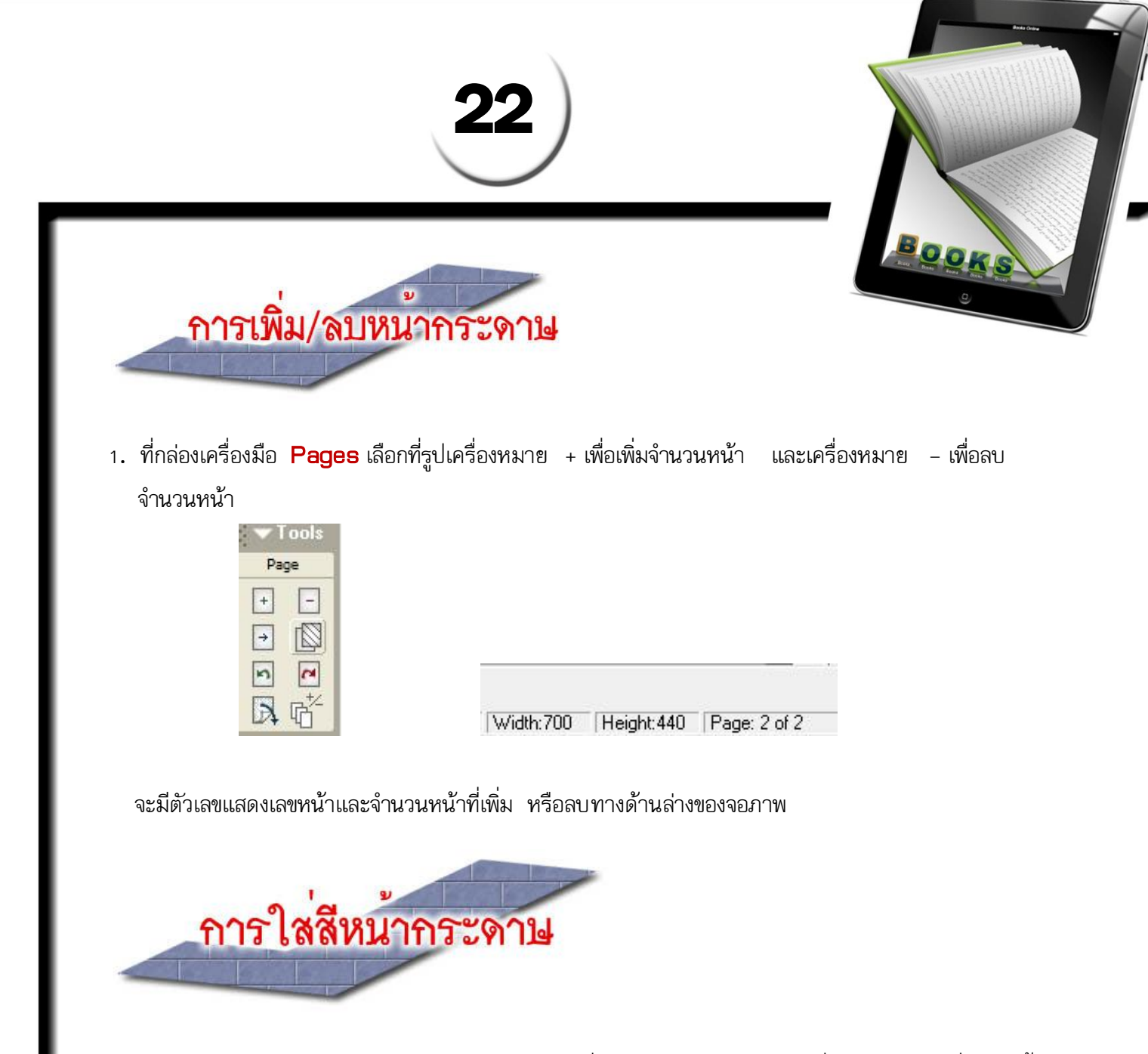

การพิมพ์ข้อความในหนังสืออิเล็กทรอนิกส์ เราจะเว้นหน้าที่ 2 ไว้สำหรับทำสารบัญ ซึ่งจะทำหลังจากที่พิ มพ์เนื้อหา เรียบร้อยแล้ว ในที่นี้เราจะเลือกกำหนดใส่สีหน้ากระดาษสีเดียวกันทั้งเล่ม

1. เลือกกำหนดค่าที่ เมนู Properties จะปรากฏหน้าต่าง Book Properties

| Width: 700              | Pixels      |            | Page Turn Speed:       | SuperFly          | Ŧ |
|-------------------------|-------------|------------|------------------------|-------------------|---|
| Height 440              | -<br>Pixels |            | Start Status:          | WithoutMenu       | • |
| Border Colour:          | Select Bo   | rderColour | Page Numbering: Singl  | e Sheet Numbering | Ŧ |
| No Border:              |             |            | Default Unicode Value: |                   | Г |
| Paper Colour:           | Select Pa   | perColour  | With/Without Password: |                   | Г |
| Mask Colour:            | Select M.   | askColour  | Book Password:         |                   |   |
| Background              | Se          | lect       | Book Backup Files:     | 5                 | • |
| Colour:                 | Backgrou    | undColour  | Page Turn:             | Settings          |   |
| Character Set:          | THAI        | •          | Auto Start:            |                   | Г |
| Text default left:      | 16          | Pixels     | Expiry Date:           | Settings          |   |
| Text default top:       | 16          | Pixels     | Book Transparency:     | Settings          |   |
| Text default width:     | 180         | Divelo     | Book DRM:              | Settings          |   |
|                         | 100         |            | Book AboutBox/Email    | Settings          |   |
| l ext default height:   | 200         | Pixels     | Book Multimedia:       | Settings          |   |
| Start with tooltip auto | update:     | -          | Front cover notifier:  | Settings          |   |
| Start with backgroun    | d window:   | Г          | Create author's index: | Settings          |   |
| Disable Send Mail Fur   | nction:     | Г          | Book buttons:          | Settings          |   |
| Disable SaveAs Fund     | tion:       | Ē          | Print :                | Settings          |   |
| Disable Search Funct    | tion:       |            |                        |                   |   |
| Disable Print Function  |             | E          |                        |                   |   |

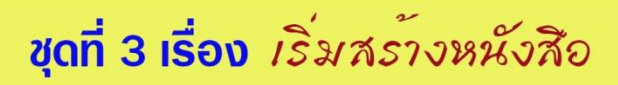

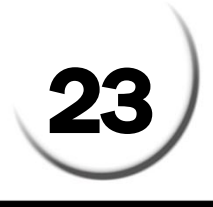

- 2. คลิกเลือก Select Paper Colour เพื่อกำหนดส์ให้หน้ากระดาษทั้งเล่ม
- 3. จะปรากฏกล่องสี ให้เราเลือกสีที่ต้องการจากนั้นคลิก OK

#### การใส่สีให้กับหน้ากระดาษเพียงหน้าเดียว

- หากเราต้องการใส่สีให้กับหน้ากระดาษเพียงหน้าเดียว หรือกำหนดให้แต่ละหน้ามีสีต่างกัน ให้เลือกที่กล่อง เครื่องมือ Insert --> Insert Box แล้วเลือกสีที่ต้องการ
- หลังจากนั้นคลิกขยายให้เต็มหน้ากระดาษ -- > คลิกเมาส์ขวา -- >เลือก Send to Bottom จะได้สี หน้ากระดาษตามต้องการ

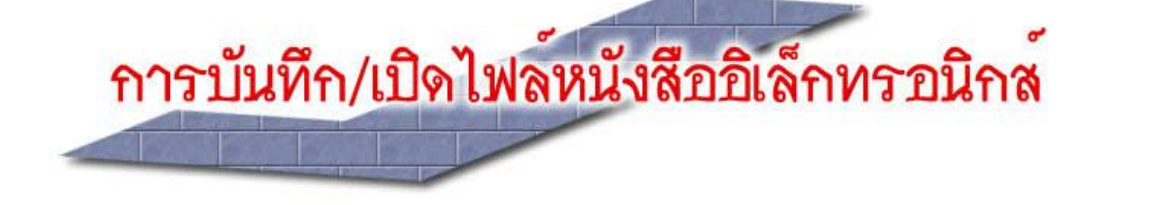

หากต้องการบันทึกไฟล์หนังสือให้เลือกที่เมนู File --> Save หรือคลิกที่แถบเครื่องมือ Save พร้อมใส่ชื่อ ไฟล์ในช่อง Filename และคลิกปุ่ม Save ไฟล์ที่ได้จะมีนามสกุล .dml
 เมื่อปิดไฟล์หรือโปรแกรมไปแล้ว หากต้องการเปิดไฟล์หนังสือขึ้นมา ให้คลิกที่เมนู File --> Open หรือ

เลือกไฟล์ที่ต้องการเปิด และคลิกปุ่ม Open

คลิกที่แถบเครื่องมือ 💋 Open

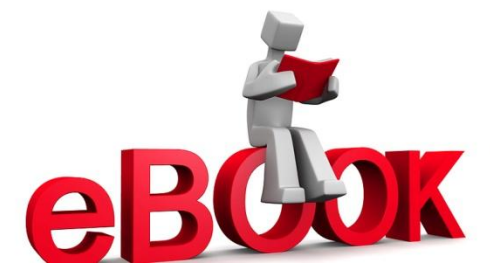

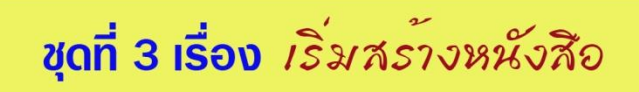

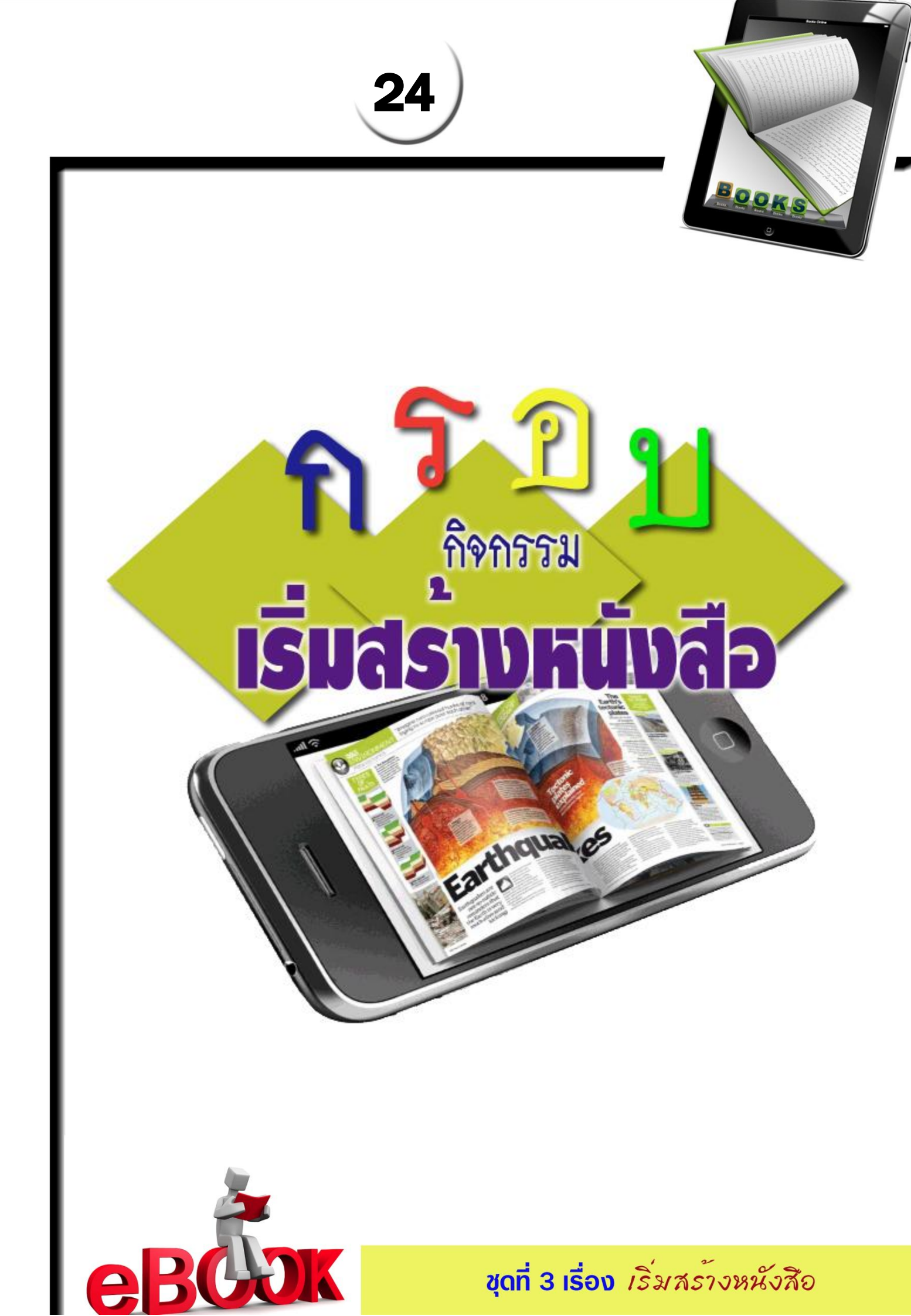

|                              | กิจกรรมข์                                                                                                    |                                                                                                    |
|------------------------------|----------------------------------------------------------------------------------------------------|----------------------------------------------------------------------------------------------------|
| ชื่อ-สกล                     | เวอง เบาวบาไม่ห                                                                                                    | ที่<br>ที่                                                                                                    |
| ค <b>ำชี้แจง</b> ให้นักเรียน | เบอกความหมายของค่าต่างๆ ในการกํ                                                                                                    | าหนดคณสมบัติใน Book Properties                                                                                                    |
|                              | Book Properties         ✓Width:       700       Pixels         → Height:       440       Pixels         Border Colour:       Select BorderColour         No Border:       ✓         → Paper Colour:       Select PaperColour         → Mask Colour:       Select MaskColour         → Background       Select MaskColour         → Background Colour:       Select MaskColour         → Character Set:       THAI         Text default left:       10         Text default top:       10         Text default width:       180         Text default height:       200         Start with toottip auto update:       ✓         Auto Start:       □         Start with background window:       □         Disable Print Function:       □ | Page Turn: Settings   Fly Speed: SuperFly   Start Status: WithoutMenu   Start Status: WithoutMenu   DWB Go To: Style 1   DwB Go To: Style 1   Default Unicode Value: Image: Constraint of the system of the system o |
| 1<br>2<br>3<br>4<br>5        |                                                                                                    |                                                                                                    |
| ь<br>7<br>8<br>9<br>10       |                                                                                                    |                                                                                                    |

| 26                                                       |   |
|----------------------------------------------------------|---|
| กิจกรรมที่ 3.2                                           | J |
|                                                          |   |
| ชื่อ-สกุลชั่นมัธยมศึกษาปีที่/ เลขที่ชั่นมัธยมศึกษาปีที่/ |   |
| <b>ค้ำชี้แจง</b> ให้นักเรียนตอบคำถามต่อไปนี้             |   |
|                                                          |   |
| จงอธิบายขั้นตอนการแบ่งหน้ากระดาษหนังสือ มาพอสังเขป       |   |
|                                                          |   |
|                                                          |   |
|                                                          |   |
|                                                          |   |
|                                                          |   |
|                                                          |   |
|                                                          |   |
|                                                          |   |
|                                                          |   |
|                                                          |   |
|                                                          |   |
|                                                          |   |
|                                                          |   |
|                                                          |   |
|                                                          |   |
|                                                          |   |
|                                                          |   |
|                                                          |   |
|                                                          |   |
|                                                          |   |
| <b>ebbok</b> ขุดที่ 3 เรื่อง เริ่มสร้างหนังสือ           |   |

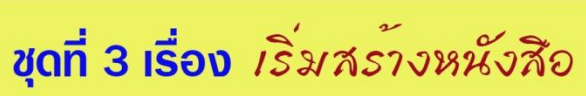

| เรื่อง การสร้างปกหน้าของหนังสือ<br>10 - สกุล                                                                               |             | 27)<br>กิจกรรมที่ 3.3                                                 |
|----------------------------------------------------------------------------------------------------|-------------|-----------------------------------------------------------------------|
| คำชี้แล ให้นักเรียนทำตามคำสั่งต่อไปนี้<br>1.จงบอกวิธีการทำให้กระดาษด้านซ้ายมือหายไป<br>                                    | ชื่อ-สกุล   | <b>เรื่อง การสร้างปกหน้าของหนังสือ</b><br>เลขที่ ชั้นมัธยมศึกษาปีที่/ |
| <ol> <li>งงบอกวิธีการทำให้กระดาษด้านซ้ายมือหายไป</li> <li>บอกขึ้นตอนการแทรกรูปภาพที่ปกหน้าหนังสืออิเล็กทรอนิกส์</li> </ol> | จำขึ้แฉ     | ให้นักเรียนทำตามคำสั่งต่อไปนี้                                        |
| <ul> <li>2.บอกขั้นตอนการแทรกรูปภาพที่ปกหน้าหนังสืออิเล็กทรอนิกส์</li> </ul>                                                | 1.จงบอกวิธี | การทำให้กระดาษด้านซ้ายมือหายไป                                        |
| 2.บอกขั้นตอนการแทรกรูปภาพที่ปกหน้าหนังสืออิเล็กทรอนิกส์                                                                    |             |                                                                       |
| 2.บอกขั้นตอนการแทรกรูปภาพที่ปกหน้าหนังสืออิเล็กทรอนิกส์                                                                    |             |                                                                       |
| 2.บอกขั้นตอนการแทรกรูปภาพที่ปกหน้าหนังสืออิเล็กทรอนิกส์                                                                    |             |                                                                       |
| 2.บอกขั้นตอนการแทรกรูปภาพที่ปกหน้าหนังสืออิเล็กทรอนิกส์                                                                    |             |                                                                       |
| 2.บอกขั้นตอนการแทรกรูปภาพที่ปกหน้าหนังสืออิเล็กทรอนิกส์                                                                    |             |                                                                       |
|                                                                                                    | 2.บอกขั้นต  | อนการแทรกรูปภาพที่ปกหน้าหนังสืออิเล็กทรอนิกส์                         |
|                                                                                                    | •••••       |                                                                       |
|                                                                                                    | •••••       |                                                                       |
|                                                                                                    | •••••       |                                                                       |
|                                                                                                    | •••••       |                                                                       |
|                                                                                                    |             |                                                                       |
|                                                                                                    |             |                                                                       |
|                                                                                                    |             |                                                                       |
|                                                                                                    |             |                                                                       |
|                                                                                                    |             |                                                                       |
|                                                                                                    | •••••       |                                                                       |
|                                                                                                    |             |                                                                       |

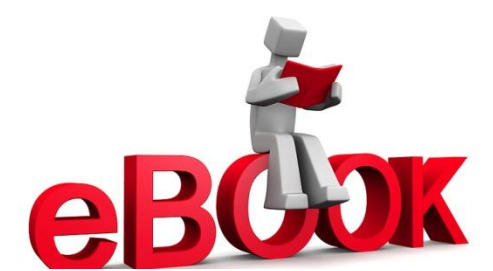

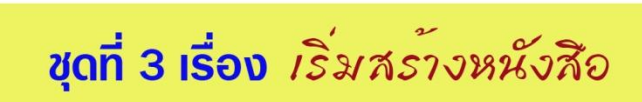

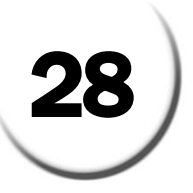

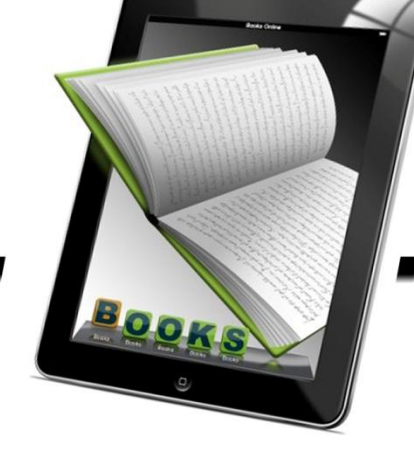

## รายวิชา เทคโนโลยีสารสนเทศรหัสวิชา s2201 ชั้นมัธยมศึกษาปีซี่ ชุดฝึกทักษะชุดที่ธ เรื่องเริ่มสร้างหนังสือ

แบบทดสอบหลังเรียน

**คำชี้แจง** ให้นักเรียนเลือกตอบคำถามที่ถูกต้องที่สุดเพียงคำตอบเดียว แล้วทำเครื่องหมายกากบาท ( x) ลงในกระดาษคำตอบ (ใช้เวลา 10 นาที)

- 1. ข้อใดเป็นการเตรียมงานเบื้องต้นก่อนการสร้างหนังสืออิเล็กทรอนิกส์ ?
   ก.ย่อไฟล์ภาพให้มีขนาดเหมาะสมก่อนนำไปใช้งาน
  - ข.กำหนดการเชื่อมโยงเพื่อไม่ให้มีปัญหาในการนำเสนอผ่านเว็บไซต์
  - ค.สร้างโฟลเดอร์สำหรับหนังสืออิเล็กเล็กทรอนิกส์ 1 โฟลเดอร์ ต่อ หนังสือ 1 เล่ม
  - ง.เตรียมไฟล์ประกอบโดยตั้งชื่อเป็นภาษาอังกฤษหรือผสมตัวเลขและห้ามเว้นวรรค
- 2.การสร้างหนังสือเล่มใหม่ ต้องคลิกคำสั่งใด ?
  - ก. New
  - ข. Open
  - A. Save
  - ง. Page
- 3. การเปิดหนังสือเดิม ต้องคลิกคำสั่งใด ?
  - n. New
  - ข. Open
  - A. Save
  - ง. Page
- 4. การบันทึกหนังสือ ต้องคลิกคำสั่งใด ?
  - n. New
  - ข. Open
  - ค. Save
  - ۱. Page

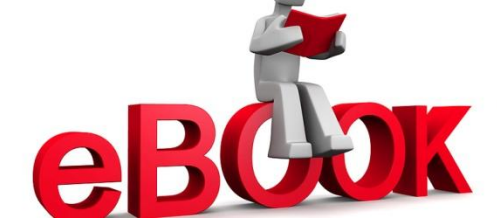

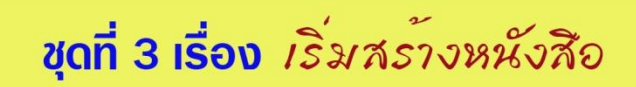

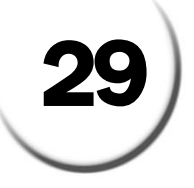

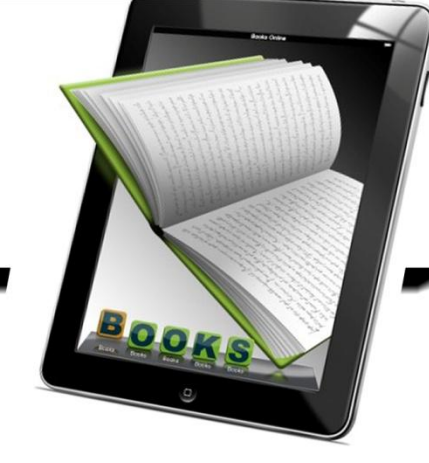

 หนังสืออิเล็กทรอนิกส์ที่บันทึกแล้วสามารถน้ำมาแก้ไขเพิ่มเติมทีหลังได้ จะมี นามสกุลใด ?

- ก. EXE
- ข. DML
- A. DNL
- ৩. SCR

6. ข้อใด **ไม่ใช่** การกำหนดรายละเอียดที่สำคัญให้กับการสร้างหนังสืออิเล็กทรอนิกส์ ?

- ก. เลือก Character Set ให้เป็นภาษาไทย
- ข. เลือกสีของหน้ากระดาษ (Paper Colour)
- ค. ค่าความกว้าง (Width) และความสูง (Height)
- ง. เลือกการสร้างไฟล์ Backup (Book Backup Files)
- 7. ถ้าต้องการเพิ่มเส้นแบ่งครึ่งหน้าหนังสือ ต้องใช้ตามข้อใด ?
  - ก. เมนู Buttons // เลือก Dividers
  - ข. เมนู Edit // เลือก Properties
  - ค. เมนู Insert // เลือก Image
  - ง. เมนู Tools // เลือก Page

 8. ถ้าสร้าง e-Book ด้วยความกว้างที่โปรแกรมกำหนด ต้องกำหนดจุดเส้นแบ่งครึ่งหนังสือที่ ตำแหน่งไหน ?

- ก. 350
- ข. 440
- A. 550
- **%.** 700

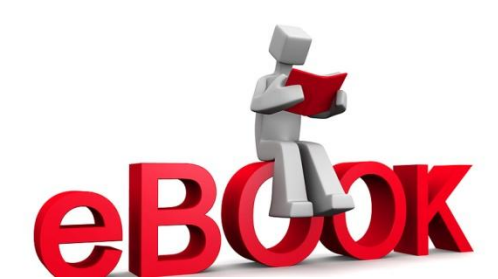

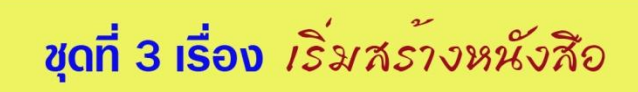

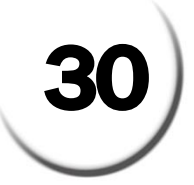

- 9. ให้เรียงลำดับขั้นตอนในการสร้างปกหน้าให้มีคุณสมบัติโปร่งใสให้ถูกต้อง ?
  - 1. เมนูInsert // เลือก Insert Box
  - 2. เมนูTools // เลือก Book Transparency
  - 3. สร้างกรอบสี // ขยายให้เต็มพื้นที่ด้านซ้ายมือ
  - 4. With Transparency // เลือก Transparent Colour
  - ก. 1-2-3-4
  - ข. 2-4-1-3
  - P. 3-2-1-4
  - ۹. 4-3-2-1

10. การใส่สีให้กับหน้ากระดาษเพียงหนึ่งหน้ามีขั้นตอนอย่างไร ?

- ก. เมนู Insert // Insert box // Send to Bottom
- ข. เมนู Insert // Insert image // Send to Bottom
- ค. เมนู Tools // Insert box // Send to Bottom
- ง. เมนู Tools // Insert image // Send to Bottom

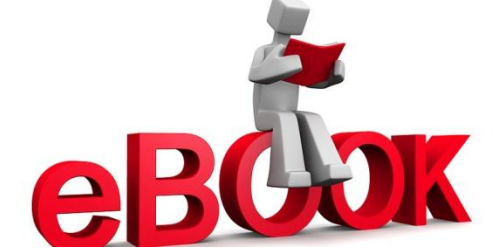

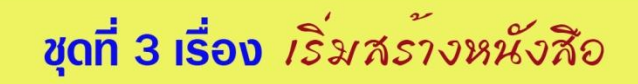

|           |                        | 31)                                     |          |          |
|-----------|------------------------|-----------------------------------------|----------|----------|
| กระดาเ    | <del>เ</del> คำตอบแเ   | บบทดสอบหลัง                             | บเรียน   |          |
|           | L                      | รื่อง เริ่มสร้างห <sub>เ</sub>          | นังสือ   |          |
| ชื่อ-สกุล |                        | • • • • • • • • • • • • • • • • • • • • | .ชั้นเลข | ที่      |
| ข้อ       | ก                      | ข                                       | P        | 9        |
| 1         |                        |                                         |          |          |
| 2         |                        |                                         |          |          |
| 3         |                        |                                         |          |          |
| 4         |                        |                                         |          |          |
| 5         |                        |                                         |          |          |
| 6         |                        |                                         |          |          |
| 7         |                        |                                         |          |          |
| 8         |                        |                                         |          |          |
| 10        |                        |                                         |          |          |
|           |                        | สราโดะแบร                               | <u> </u> |          |
|           | คะแนนเต็               |                                         | คะแ      | นนที่ได้ |
|           | <mark>รวม 10 คะ</mark> | แนน                                     |          |          |

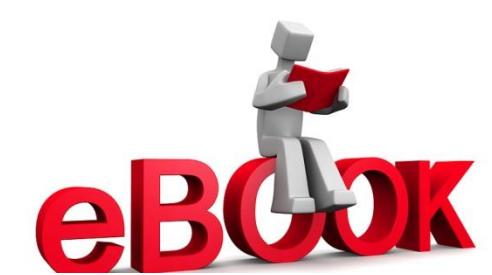

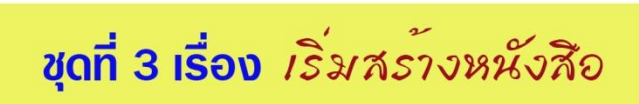

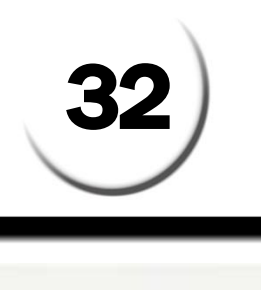

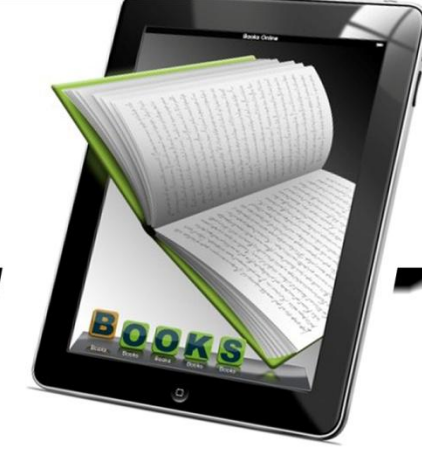

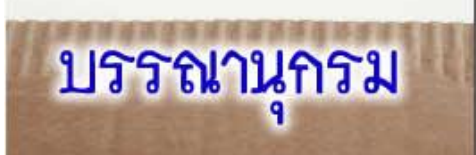

บุญเลิศ อรุณพิบูลย์. (2551). สร้างสรรศ์Multimedia e-Book ด้วย Desktop Author. ศูนย์บริการ ความรู้ทางวิทยาศาสตร์และเทคโนโลยี. กรุงเทพมหานคร.

- บรรพจณ์ โนแบ้ว. การออกแบบ Book ด้วย Desktop Author. โครงการต้นแบบศูนย์ทางไกลเพื่อ การศึกษาและพัฒนาชนบท. มหาวิทยาลัยแม่ฟ้าหลวง. เชียงราย.
- ธวัฒชัย ใบโสด.(มปป).**บทเรียนออนไลน์ เรื่องการสซ้างbook ด้วยDesktop Author.**เข้าถึงได้จาก http://webhtml.horhook.com/wbi/dta/unit1/unit12.html.(วันที่ค้นข้อมูล:9 พ.ค.2556).

ศูนย์อินเทอร์เน็ตสร้างสรรค์และปลอดภัยเพื่อเยาวชน กระทรวงศึกษาธิการ. เอกสารประกอบการอบรม

e-Book ด้วยโปรแกรมDesktop Author. กรุงเทพมหานคร.

ศรายุทธ พึ่งกัน.(2554).**สร้าษ-bookกับครูบอย**เข้าถึงได้จาก:http://www.pw.ac.th/kruboy/ Lesson.html (วันที่ค้นข้อมูล : 10 พ.ค.2556).

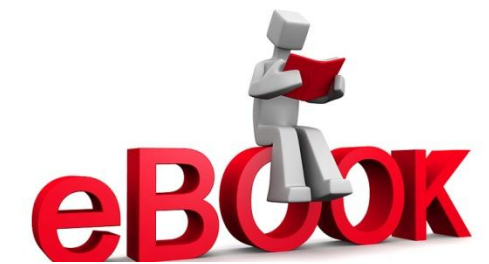

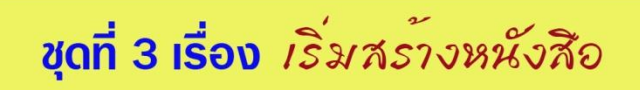

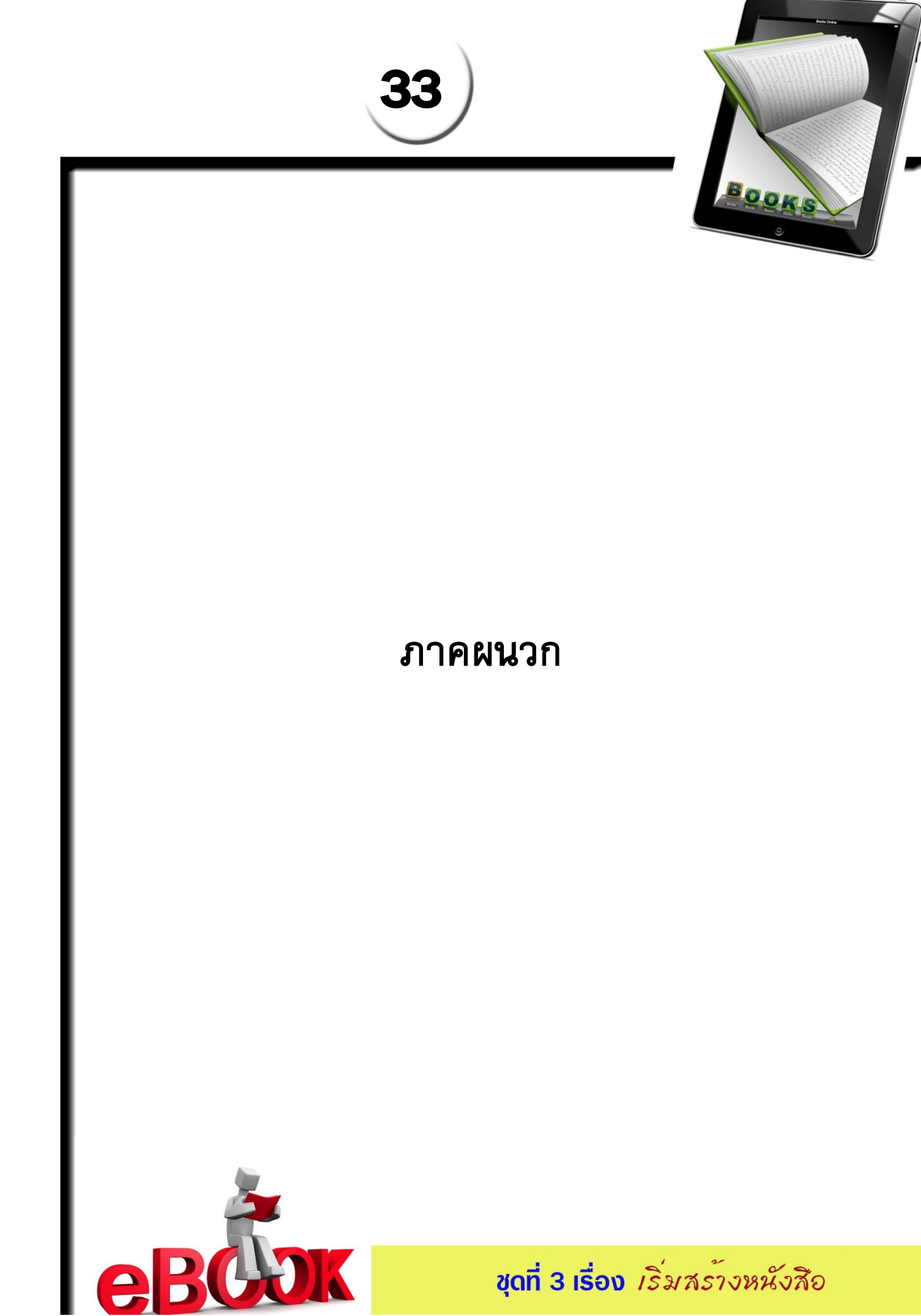

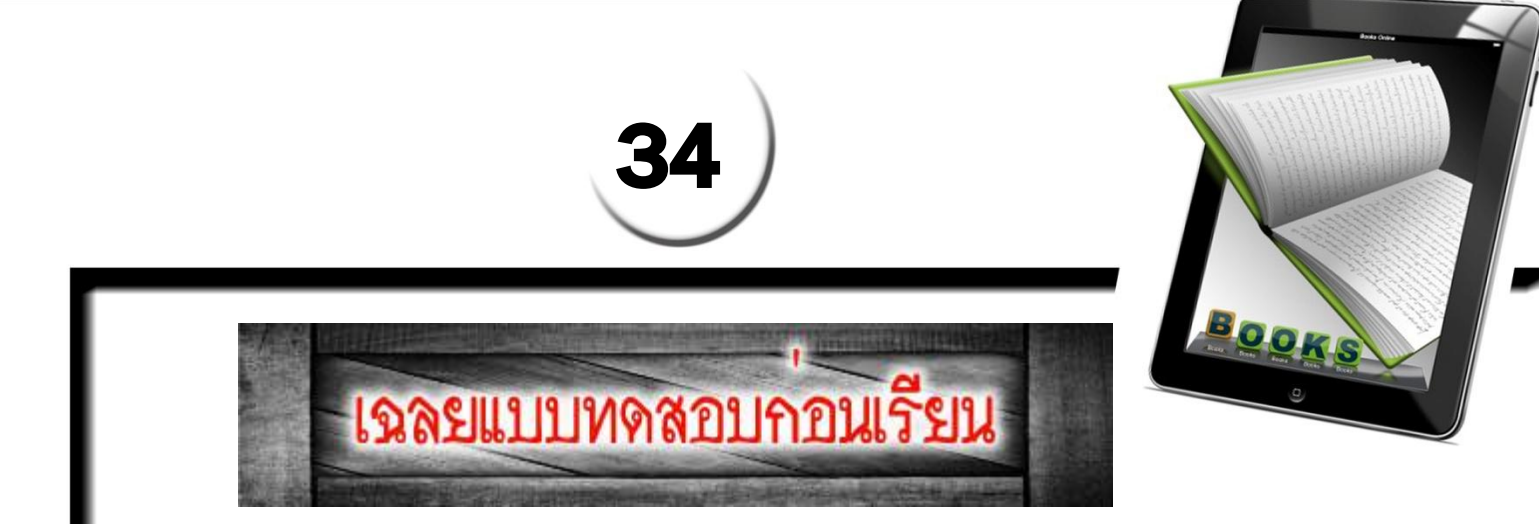

### รายวิชา เทคโนโลยีสารสนเทศ3 รหัสวิชา ง32202 ชั้นมัธยมศึกษาเ

**ชุดฝึกทักษะ**รื่อง สร้างสรรค์มัลติมีเดียอีบุ๊คด้วยโปรแกรม Desktop Author

**ชุดซี่** เริ่มสร้างหนังสือ

| ข้อ | ก | າ | ค | ও |
|-----|---|---|---|---|
| 1   | × |   |   |   |
| 2   | × |   |   |   |
| 3   |   | × |   |   |
| 4   |   |   | × |   |
| 5   | × |   |   |   |
| 6   | × |   |   |   |
| 7   |   |   |   | × |
| 8   |   | × |   |   |
| 9   |   | × |   |   |
| 10  |   |   | × |   |

| ข้อ 1 | ก | ข้อ 6 ก  |
|-------|---|----------|
| ข้อ 2 | ก | ข้อ 7 ง  |
| ข้อ 3 | ข | ข้อ 8 ข  |
| ข้อ 4 | ନ | ข้อ 9 ข  |
| ข้อ 5 | ก | ข้อ 10 ค |

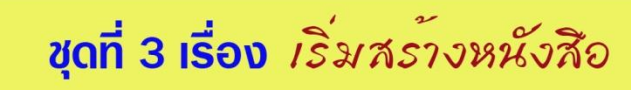

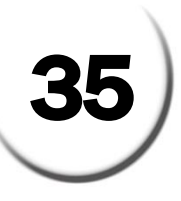

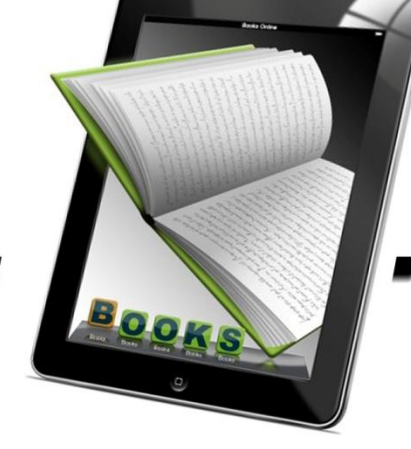

## เฉลยกิจกรรมฝึกทักษะซื่.1

### เรื่อง การกำหนดคุณสมบัติเบื้องต้น

ชื่อ-สกุล.....ชั้น.....ชั้น..... คำขึ้แจง ให้นักเรียนบอกความหมายของค่าต่างๆ ในการกำหนดคุณสมบัติใน Book Properties

|            |                           | ,                   | 9                               |                 |        |
|------------|---------------------------|---------------------|---------------------------------|-----------------|--------|
|            | Book Properties           |                     |                                 | ×               |        |
|            | Weith: 700                | Pixels              | Page Turn:                      | Settings        | 6      |
| $\bigcap$  | Height: 440               | Pixels              | Fly Speed:                      | SuperFly 🔽 🗲    |        |
|            | -<br>Border Colour:       | Select BorderColour | Start Status:                   | WithoutMenu 💌 🗲 | (7)    |
|            | No Border:                |                     | DWB Go To:                      | Style 1         |        |
| (3)        | Paper Colour:             | Select PaperColour  | Default Unicode Value           | e: 🔽            |        |
| $\bigcirc$ | Mask Colour:              | Select MaskColour   | With/Without Passwo             | rd: 🗖           |        |
| 4          | Background                | Select              | Book Password:                  | -               | ( 9 )  |
|            | Colour:                   | BackgroundColour    | Book Backup Files:              | 5 🗸 🗸           |        |
| (5)        | Character Set:            | THAI                | Disable Send Mail Fur           | nction:         | $\sim$ |
| )          | Text default left:        | 10 Pixels           | Disable SaveAs Fund             | tion:           | ( 10 ) |
|            | Text default top:         | 10 Pixels           | Book Transparency:              | Settings        |        |
|            | Text default width:       | 180 Pixels          | Book DRM:                       | Settings        |        |
|            | Text default height:      | 200 Pixels          | Book Email:<br>Book Multimodio: | Settings        |        |
|            | Start with tooltip auto u | pdate: 🔽            | Dook Multimetia.                | Settings        |        |
|            | Auto Start:               |                     |                                 |                 |        |
|            | Start with background     | window:             |                                 | Cancel          |        |
|            | Disable Print Function:   |                     |                                 |                 |        |
|            |                           |                     |                                 |                 |        |

1.Width : ความกว้างของหนังสือ

2.Height : ความสูงของหนังสือ

3.Paper Colour : เลือกสีของแผ่นกระดาษ

4.Mask Colour : เลือกสีที่ใช้ในการทำรูปให้โปร่งใส

5.Background Colour : สีพื้นหลัง

6.Fly speed : ปรับความเร็วในการเปลี่ยนหน้า

7.Start Status : เลือกตั้งค่าให้มีเมนูหรือไม่มีเมนูบนหนังสือ

8.DWB Goto : เลือกการใช้ style ของโปรแกรม

9.Book Password : ใส่ password กรณีที่ต้องการ

10.Book Backup Files : เลือกตั้งค่าไฟล์ back up ว่าจะให้มีกี่ไฟล์

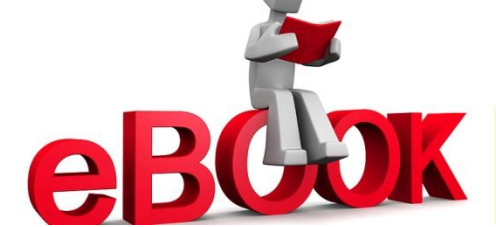

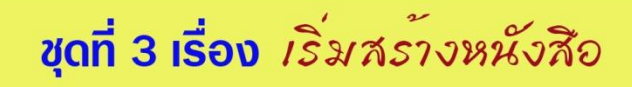

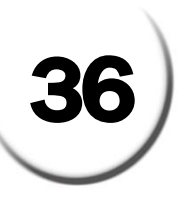

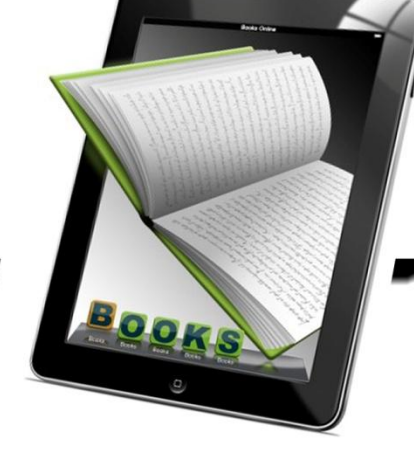

## **เฉลยกิจกรรมฝึกทักษะซี่.**2

### การแบ่งหน้ากระดาษ

ชื่อ-สกุล.....ขั้นมัธยมศึกษาปีที่ ...../..... เลขที่ ......ขั้นมัธยมศึกษาปีที่ ...../.....

#### **คำชี้แจง**ให้นักเรียนตอบคำถามต่อไปนี้

้จงอธิบายขั้นตอนการแบ่งหน้ากระดาษหนังสือ มาพอสังเขป

#### <u>ตอบ</u>

แบ่งครึ่งหน้าหนังสือเป็น 2 ส่วนเท่าๆ กัน โดยคลิกที่ไม้บรรทัดด้านบน หากกำหนดความกว้างของหนังสือเท่ากับ
 700 pixels ให้คลิกที่จุด 350

350 9-

2. จากนั้นให้คลิกที่เมนู Buttons เลือก 3D-spines เพื่อเลือกรูปแบบเส้นแบ่งหนังสือจะมี Dialog Box ขึ้นมาให้เลือกรูปแบบของตัวแบ่งหน้ากระดาษให้เลือก หารูปแบบเส้นแบ่งหน้ากระดาษที่ต้องการ

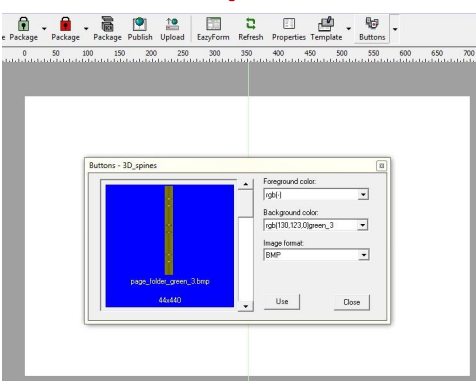

3. คลิกที่คำว่า **use** แล้วคลิกนำเส้นแบ่งหน้ามาวางไว้กึ่งกลางหน้ากระดาษ

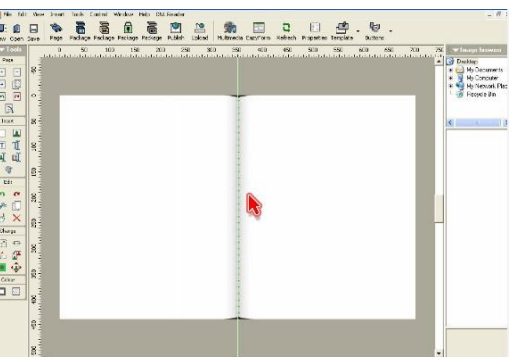

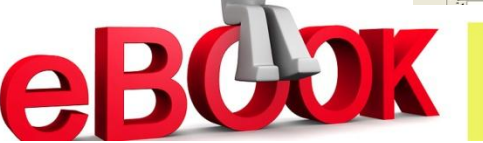

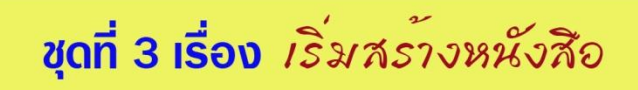

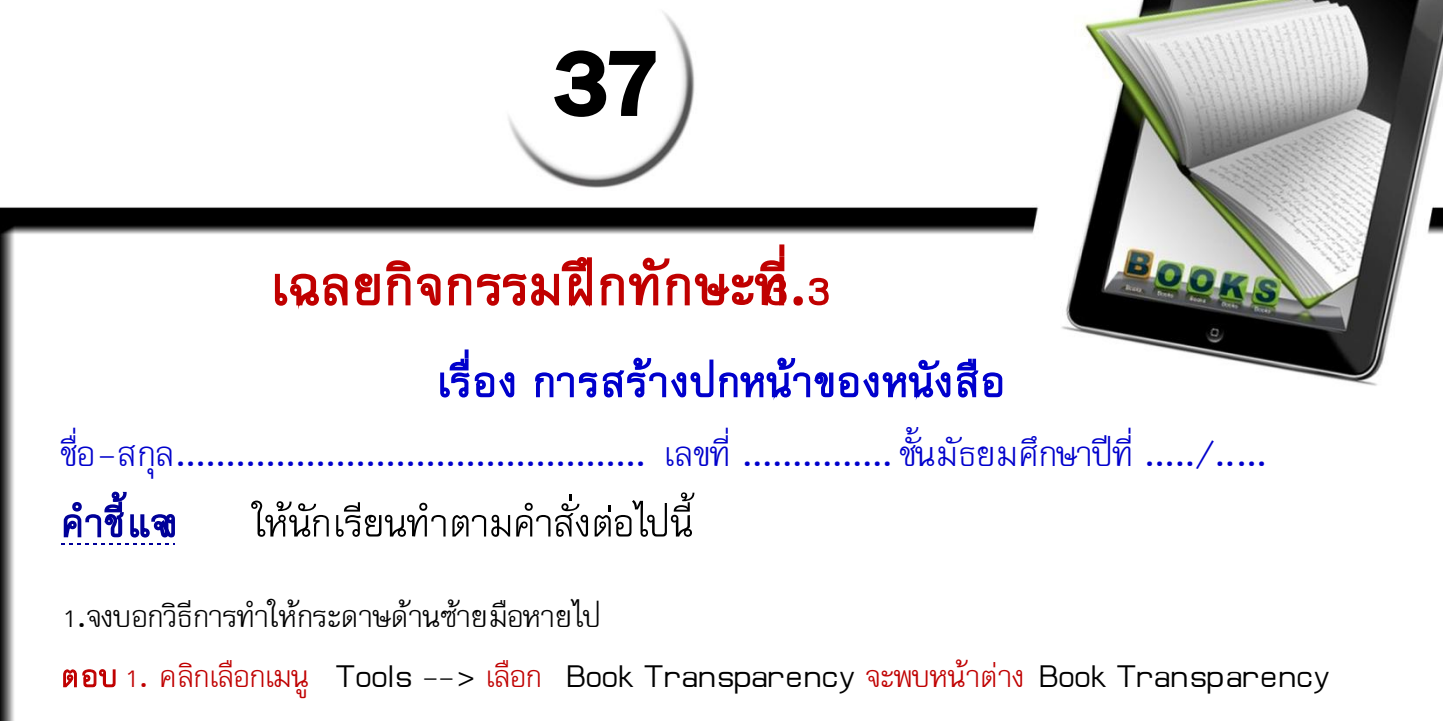

Setting

| Eazy Book Shape         |                     | ×1 10 | T MARK W       |
|-------------------------|---------------------|-------|----------------|
| 🔲 With Transparency     | Transparent Colour: | -     | Select         |
| 🗖 Separate Cover        | Page Number:        | 1     | Ŧ              |
| 🗖 Separate Back Cover   |                     |       |                |
| Eazy Cover Shape        |                     |       | -<br>1 2001 00 |
| With Transparency       | Transparent Colour: | -     | Select         |
| Eazy Back Cover Shape — |                     |       |                |
| 🗖 With Transparency     | Transparent Colour: | -     | Select         |
| Eazy Page Shape         |                     |       |                |
| Add Page Shape          | Select Page Shape:  |       | <u>•</u>       |
| Delete Page Shape       | Start Page:         |       | <u> </u>       |
|                         | Number of Pages:    | 1     | <u>•</u>       |
|                         | Transparent Colour: | -     | Select         |

2. ให้ใส่เครื่องหมาย 🗹 ในช่อง With Transparency หลังจากนั้นให้คลิก Select เลือกกำหนดสีที่ ต้องการให้มีคุณสมบัติโปร่งใส หลังจากนั้น คลิกเลือก OK

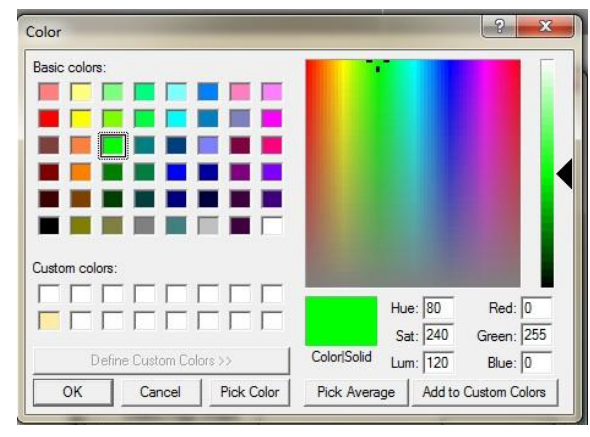

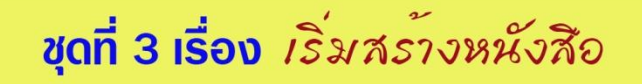

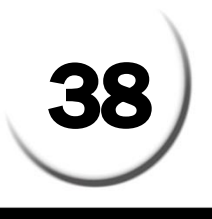

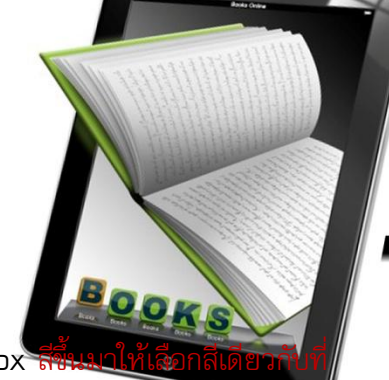

3. ที่กล่องเครื่องมือ Insert เลือกเครื่องมือ Insert box จะปรากฏ dialog Box สีขึ้นมาให้เออกสีแ กำหนดไว้ใน Transparency Colour หลังจากนั้นคลิก OK

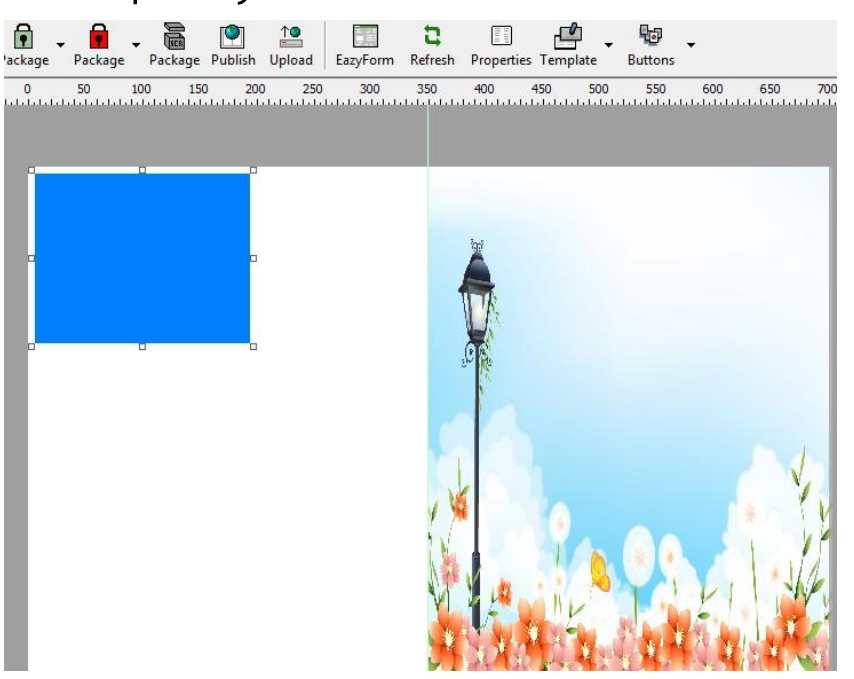

4. ขยายกล่องสึให้เด็มหน้ากระดาษทางด้านซ้ายมือ เพื่อทำให้กลายเป็นพื้นที่โปร่งใส

2.บอกขั้นตอนการแทรกรูปภาพที่ปกหน้าหนังสืออิเล็กทรอนิกส์

ตอบ 1. การแทรกภาพเพื่อทำปกหน้า ให้คลิกที่ กล่องเครื่องมือ Insert แล้วเลือก Insert image

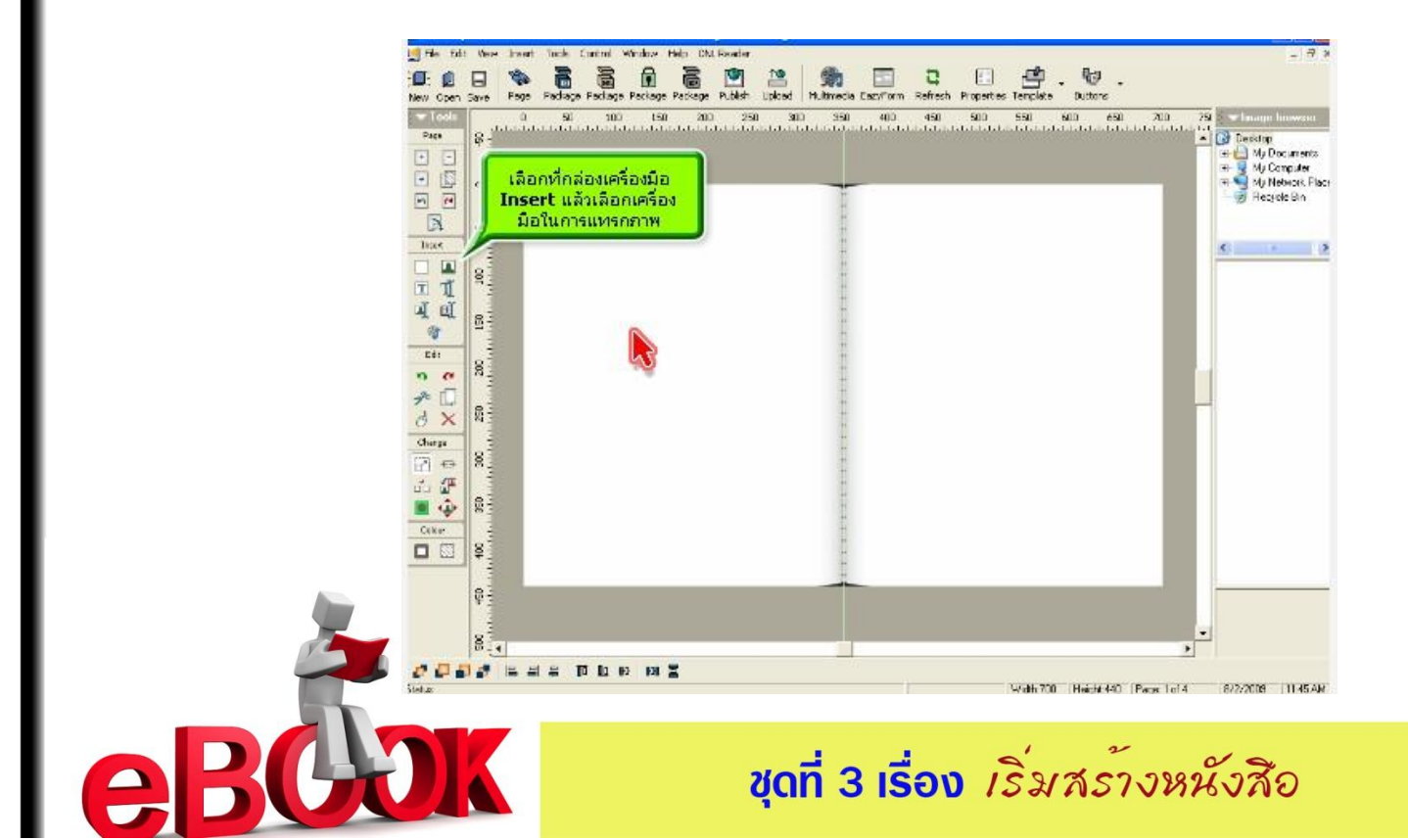

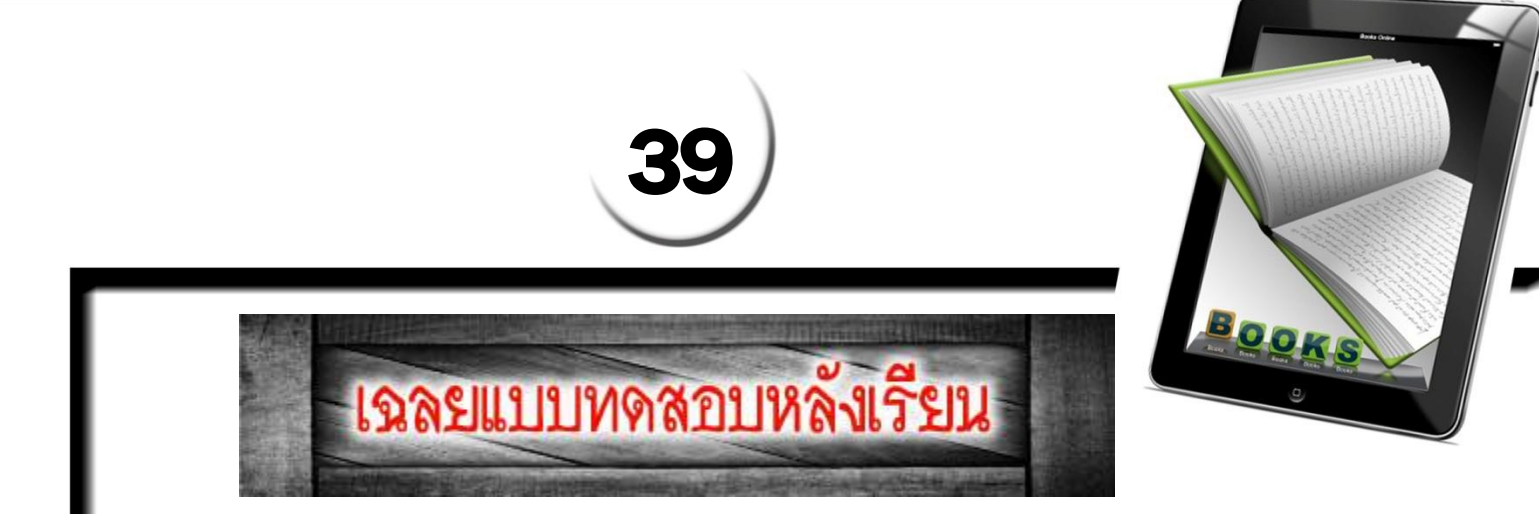

### รายวิชา เทคโนโลยีสารสนเทศ3 รหัสวิชา ง32202 ชั้นมัธยมศึกษาปีที่ เ

**ชุดฝึกทักษะ**รื่อง สร้างสรรค์มัลติมีเดียอีบุ๊คด้วยโปรแกรม Desktop Author

**ซุตที่**มสร้างหนังสือ

| ข้อ | ก | າ | ค | ও |
|-----|---|---|---|---|
| 1   |   |   | × |   |
| 2   | × |   |   |   |
| 3   |   | × |   |   |
| 4   |   |   | × |   |
| 5   |   |   | × |   |
| 6   |   | × |   |   |
| 7   | × |   |   |   |
| 8   | × |   |   |   |
| 9   |   | × |   |   |
| 10  | × |   |   |   |

| ข้อ 1 | P | ข้อ 6 ข  |
|-------|---|----------|
| ข้อ 2 | ก | ข้อ 7 ก  |
| ข้อ 3 | ข | ข้อ 8 ก  |
| ข้อ 4 | ค | ข้อ 9 ข  |
| ข้อ 5 | P | ข้อ 10 ก |

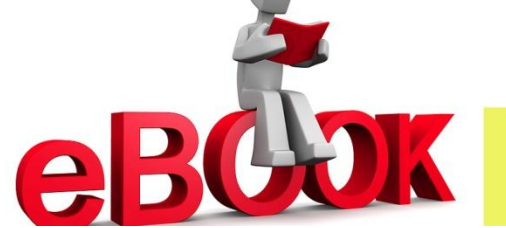

ชุดที่ 3 เรื่อง *เริ่มสร้างหนัง*สือ

โรมเรียนสตูลวิทยา 318 หมู่ที่.6 ตำบลคลอมขุด อำเภอเมือม จัมหวัดสตูล 91000 โทรศัพท์ 0-7471-1955 โทรสาร 0-7477-2269 www.stw.ac.th

ternal

547